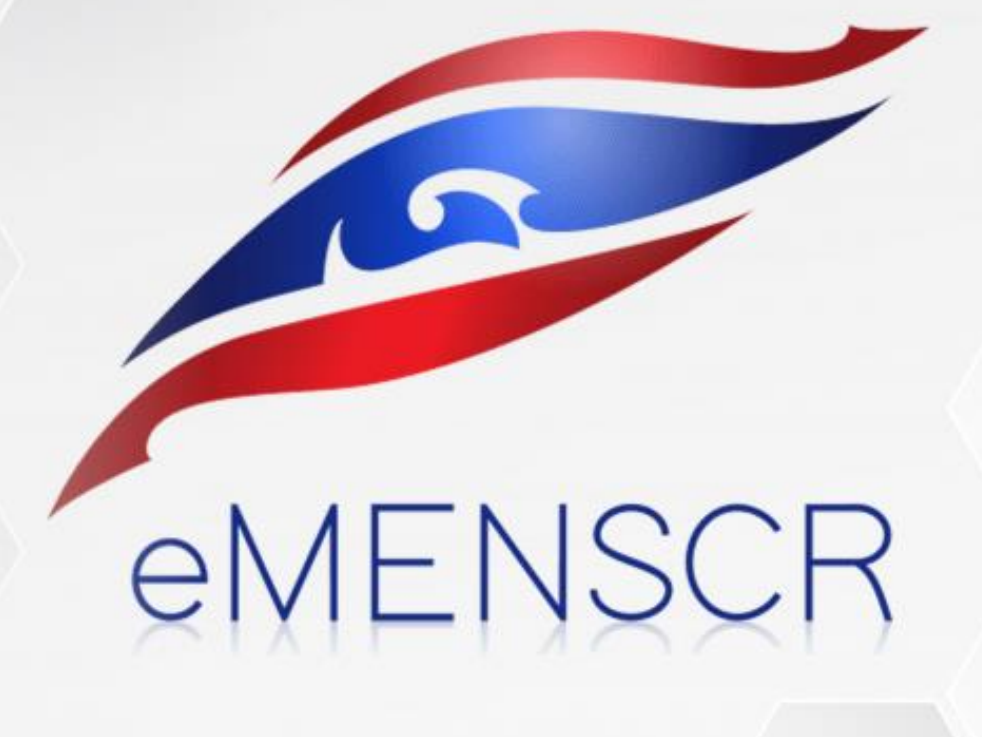

# ขั้นตอนการบันทึกโครงการ

## S:UU eMENSCR

จัดทำโดย

งานติดตามและประเมินผล กองนโยบายและแผน มทร.พระนคร

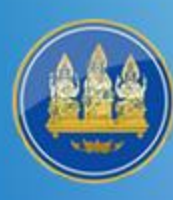

### สำนักงานสภาพัฒนาการเศรษฐกิจและสังคมแห่งชาติ

Office of the National Economic and Social Development Council

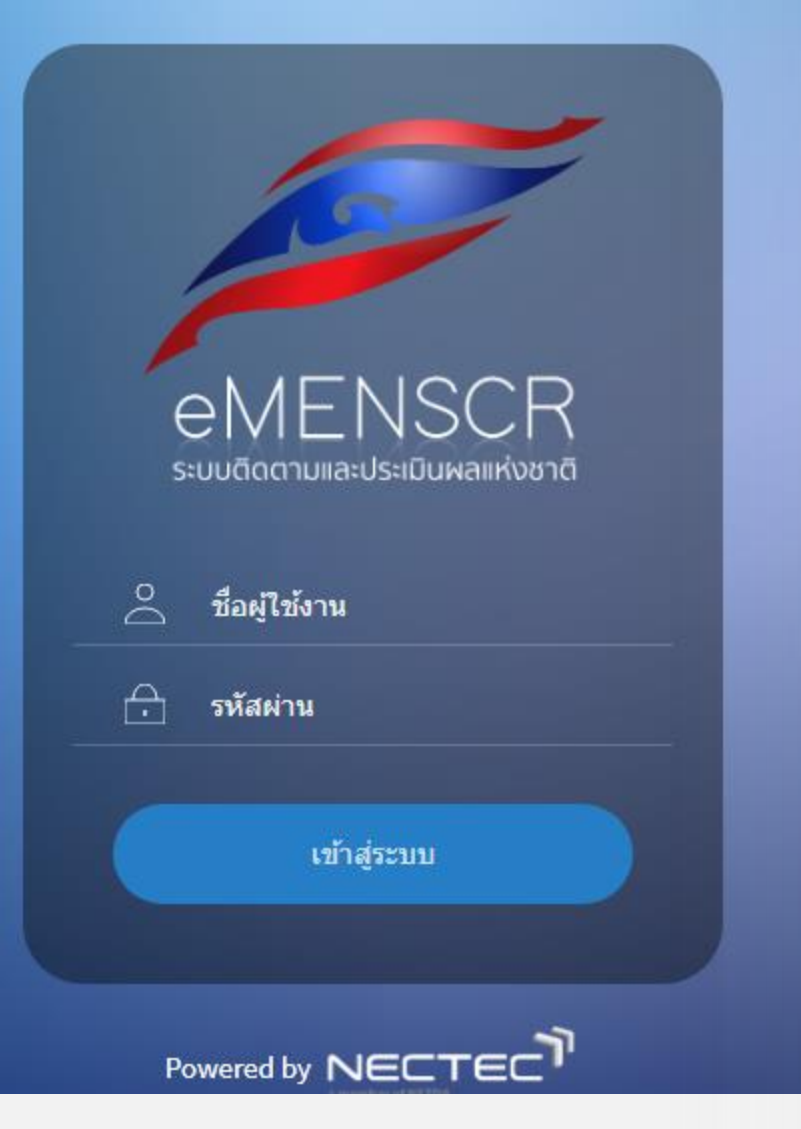

## เข้าสู่ระบบ eMENSCR ผ่านเว็บไซต์ https://emenscr.nesdb.go.th/

eMENSCR

## ี่ลำดับการกรอกข้อมูล

เมื่อคลิกเมนู "เพิ่มโครงการ" แล้ว ระบบจะเข้าสู่ขั้นตอนการกรอกข้อมูลโครงการ โดยให้<u>หน่วยงานกรอกข้อมูลในขั้นตอน M1 - M6 เท่านั้น</u> ในขั้นตอน M7 จะเป็นส่วนของผู้อนุมัติลำดับถัดไปพิจารณาข้อมูลโครงการ

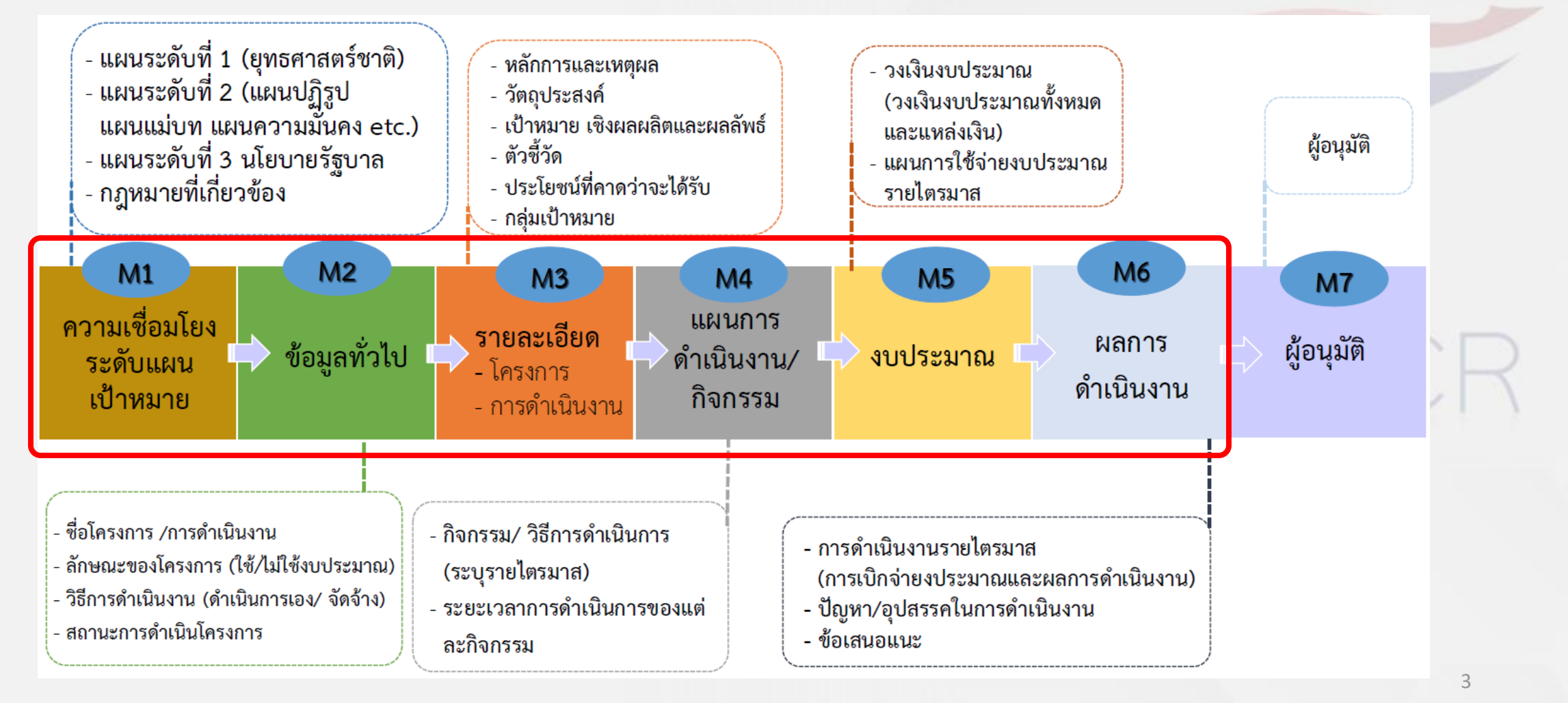

# M1 : ดวามเชื่อมโยงกับแผนระดับต่างๆ

eMENSCR

## กรอกข้อมูล M1 : ความเชื่อมโยงกับแผนระดับต่างๆ (1)

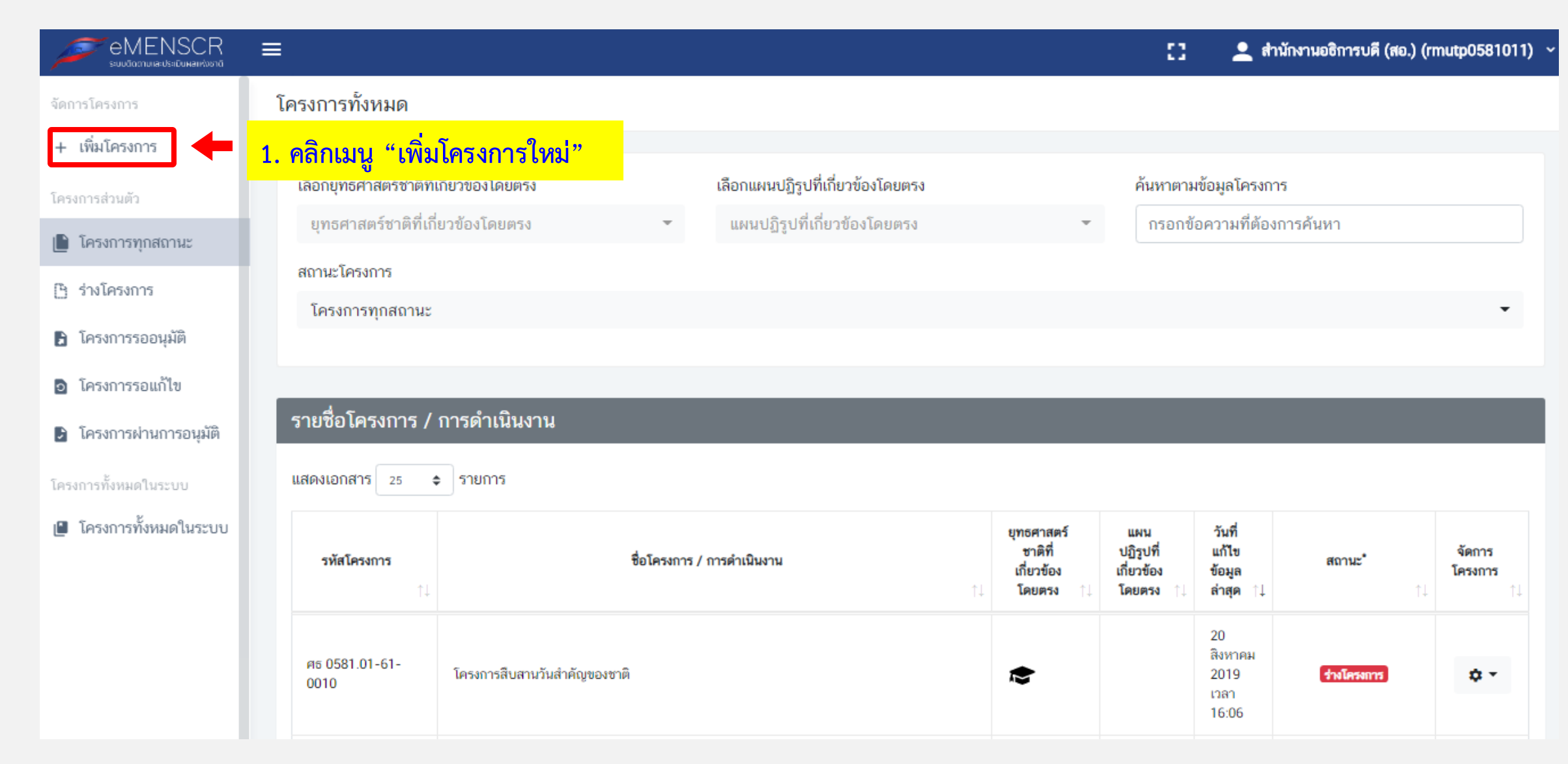

กรอกข้อมูล M1 : ความเชื่อมโยงกับแผนระดับต่างๆ (2)

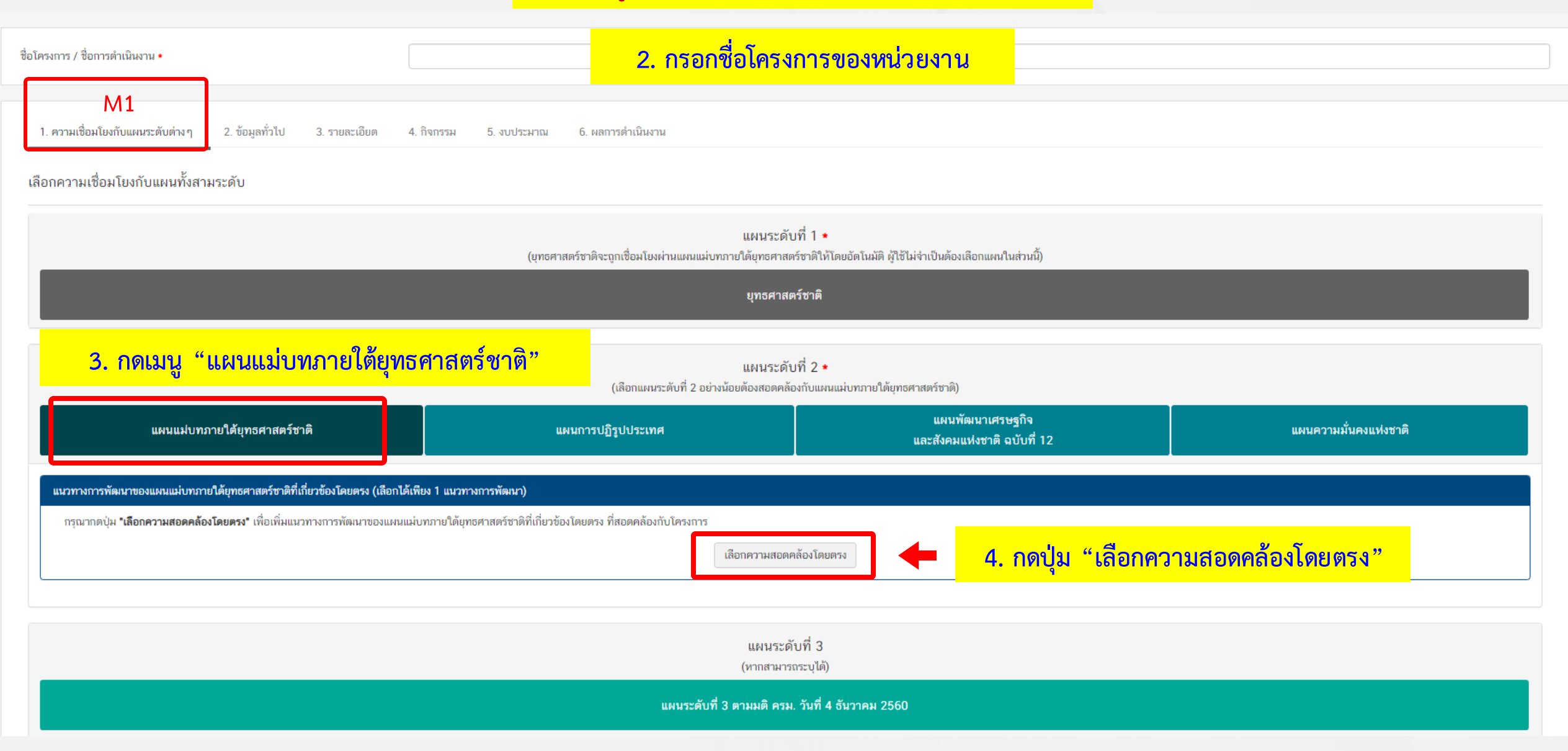

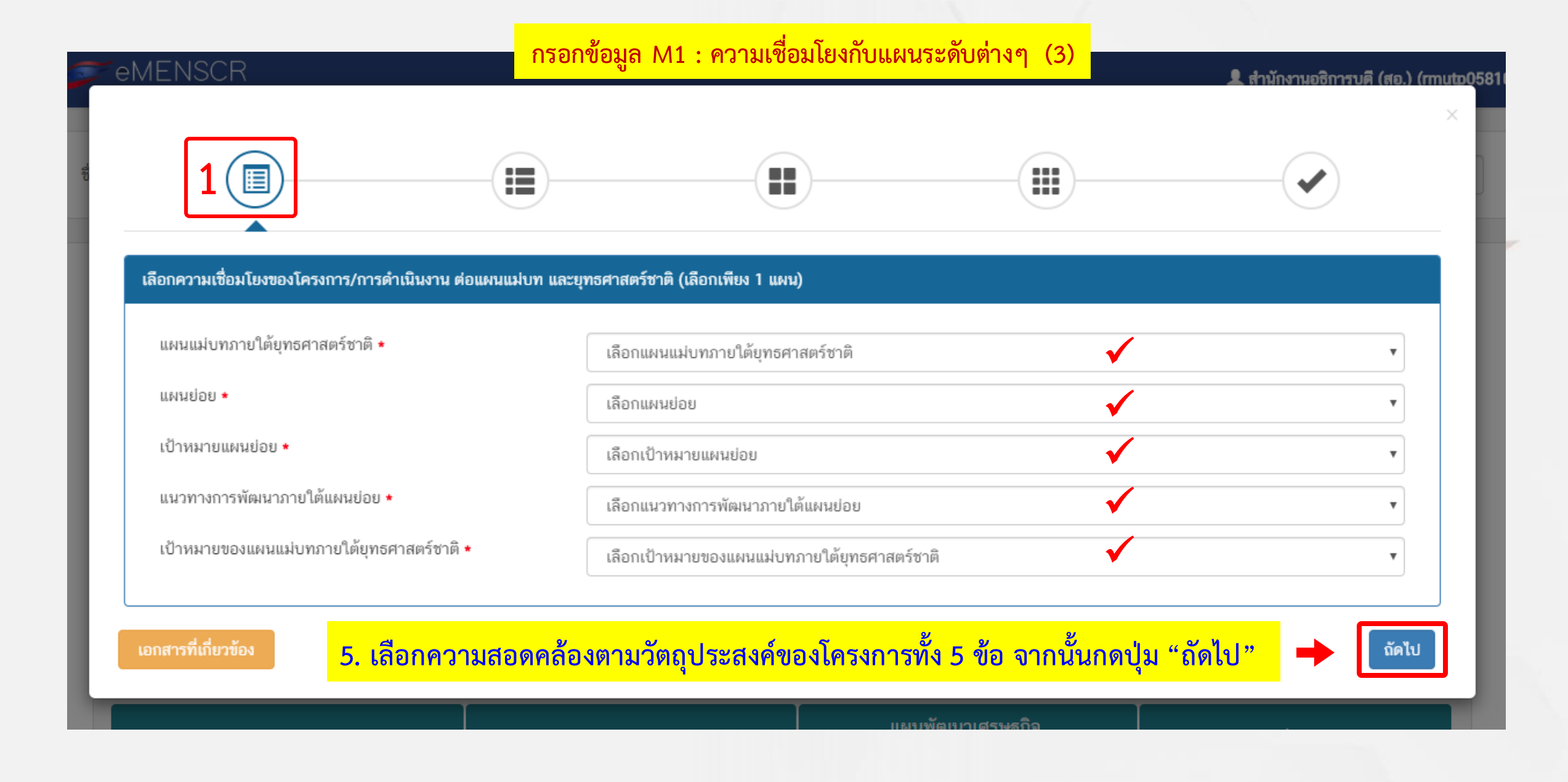

### กรอกข้อมูล M1 : ความเชื่อมโยงกับแผนระดับต่างๆ (4)

เป้าหมายยทธศาสตร์ชาติ 🔹

แนวทางการพัฒนาภายใต้แผนย่อยได้ถูกเชื่อมโยงกับบุทธศาสตร์ชาติ และประเด็มบุทธศาสตร์ภายใต้บุทธศาสตร์ชาติไว้แล้ว ดังนั้น เมื่อท่านเลือกแนวทางการพัฒนา ระบบจะแสดงบุทธศาสตร์ชาติ และประเด็มบุทธศาสตร์ฯ ที่สอดคล้องกับแนวทางการพัฒนาที่ท่าน เลือก เป้าหมายยุทธศาสตร์ชาติที่เกี่ยวข้องจะปรากฏขึ้น เมื่อท่านเลือกยุทธศาสตร์ชาติและประเด็นยุทธศาสตร์ที่เกี่ยวข้อง

ยทธศาสตร์ชาติ 🔹

- ยุทธศาสตร์ด้านการพัฒนาและเสริมสร้างศักยภาพมนุษย์
  - 2. การพัฒนาศักยภาพคนตลอดช่วงชีวิด
    - 2.3ช่วงวัยแรงงาน
  - 3. การปฏิรูปการเรียนรู้แบบพลิกโฉม

#### 3.4การพัฒนาระบบการเรียนรู้ตลอดชีวิต

- 4. การตระหนกถงพหุบญญาของมนุษยทหลากหลาย
  - 4.2การสร้างเส้นทางอาชีพ สภาพแวดล้อมการทำงาน และระบบสนับสนุน ที่เหมาะสมสำหรับผู้ที่มีความ สามารถพิเศษผ่านกลไกต่าง ๆ
  - 4.3การดึงดูดกลุ่มผู้เชี่ยวชาญด่างชาติและคนไทยที่มีความสามารถในด่างประเทศให้มาช่วยสร้างและ พัฒนาเทคโนโลยีและนวัดกรรมให้กับประเทศ
- ยุทธศาสตร์ชาติด้านการสร้างโอกาสและความเสมอภาคทางสังคม
  - 1. การลดความเหลื่อมล้ำ สร้างความเป็นธรรมในทุกมิติ
    - 1.4 เพิ่มผลิตภาพและคุ้มครองแรงงานไทย ให้เป็นแรงงานฝีมือที่มีคุณภาพและความริเริ่มสร้างสรรค์ มี ความปลอดภัยในการทำงาน
  - 2. การกระจายศูนย์กลางความเจริญทางเศรษฐกิจ สังคม และเทคโนโลยี
    - 2.6 การพัฒนากำลังแรงงานในพื้นที่
  - 3. การเสริมสร้างพลังทางสังคม
    - 3.6 สมับสมุนการพัฒนาเทคโนโลยีสารสนเทศและสื่อสร้างสรรค์ เพื่อรองรับสังคมบุคดิจิทัล

#### ยทธศาสตร์ด้านการพัฒนาและเสริมสร้างศักยภาพมนษย์

- 1. คนไทยเป็นคนดี คนเถ่ง มีคุณภาพ พร้อมสำหรับวิถีชีวิตในศตวรรษที่ 21
- 2. ส่งคมไทยมิสภาพแวดล่อมที่เอือและสนับสนุนต่อการพัฒนาคนตลอดช่วงชวิต

6. เลือกความสอดคล้องของโครงการกับ
 "ยุทธศาสตร์ชาติ" และ"เป้าหมายยุทธศาสตร์ชาติ"
 (เมื่อกดเลือกแล้วจะมีพื้นหลังสีน้ำเงินขึ้นที่ข้อความ)

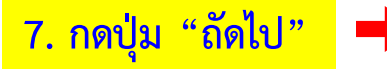

## กรอกข้อมูล M1 : ความเชื่อมโยงกับแผนระดับต่างๆ (5)

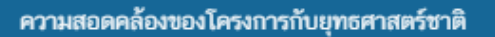

≣

#### สรุปข้อมูลยุทธศาสตร์ชาติที่ท่านเลือก

ยุทธศาสตร์ด้านการพัฒนาและเสริมสร้างศักยภาพมนุษย์

- ประเด็น
  - 3. การปฏิรูปการเรียนรู้แบบพลิกโฉม
    - 3.4การพัฒนาระบบการเรียนรู้ตลอดชีวิต

#### ยุทธศาสตร์ด้านการพัฒนาและเสริมสร้างศักยภาพมนุษย์

- L <sub>เป้าหมาย</sub>
  - คนไทยเป็นคนดี คนเก่ง มีคุณภาพ พร้อมสำหรับวิถีชีวิตในศตวรรษที่ 21

#### อธิบายความสอดคล้องของโครงการกับยุทธศาสตร์ชาติที่ท่านเลือก

รายละเอียด •

อธิบายว่าโครงการของท่านสอดคล้องกับยุทธศาสตร์ชาติที่ท่านเลือก และมีส่วนในการสนับสนุนให้บรรลุเป้าหมายได้อย่างไร

## 8. อธิบายความสอดคล้องของโครงการกับยุทธศาสตร์ชาติที่เลือก (จำเป็นต้องกรอก)

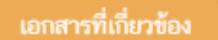

ถัดไป

9. กดปุ่ม "ถัดไป'

|                                                                                                    |                                                                                      | 3                                                  |                                                   |                        |
|----------------------------------------------------------------------------------------------------|--------------------------------------------------------------------------------------|----------------------------------------------------|---------------------------------------------------|------------------------|
| ปความสอดคล้องของโครงการกับเป้าหมาย                                                                                                    | ยและตัวชี้วัดของแผนแม่บทประเด็น                                                      |                                                    |                                                   |                        |
| ามสอดคล้องของโครงการกับเป้า                                                                                                    | าหมายของแผนแม่บทภายใต้ยุทธศา<br>                                                     | สตร์ชาติ ประเด็น การพัฒนาศักยภ                     | าาพคนตลอดช่วงชีวิต                                |                        |
| <ul> <li>เป้าหมาย: คนไทยทุกช่วงวัยมีคุณภาพเพิ่ส<br/>สมดุล ทั้งด้านร่างกาย สติปัญญาและคุณ<br/>ความรู้และทักษะในศตวรรษที่ 21 รักการ<br/>ชีวิต •</li> </ul> | มขึ้น ได้รับการพัฒนาอย่าง<br>ธรรมจริยธรรม เป็นผู้ที่มี<br>เรียนรู้อย่างต่อเนื่องตลอด | <sup>โครงการร</sup><br>10. อธิบาย<br>เป้าหมายยุทธศ | ความสอดคล้องของโครงก<br>าสตร์ชาติที่เลือก (จำเป็น | าารกับ<br>ต้องกรอก)    |
| ขวดของแผนแมบทว่า 10 เดยุทอค<br>ทัวชี้วัด: ดัชนีการพัฒนามนุษย์ (ค่าคะแนน)                                                                                 | ายควอาค กระเทท มารพทหาศากรร                                                          | เเมษาตุษณณางาง                                     |                                                   |                        |
| ช่วงปี                                                                                                    | ปี 2561 - 2565                                                                       | ปี 2566 - 2570                                     | ปี 2571 - 2575                                    | ปี 2576 - 2580         |
| X                                                                                                    | ค่าคะแนน 0.79                                                                        | ค่าคะแนน 0.82                                      | ค่าคะแนน 0.85                                     | มีค่าคะแนนมากกว่า 0.85 |
| คาเบาหมาย                                                                                                    |                                                                                      |                                                    |                                                   |                        |

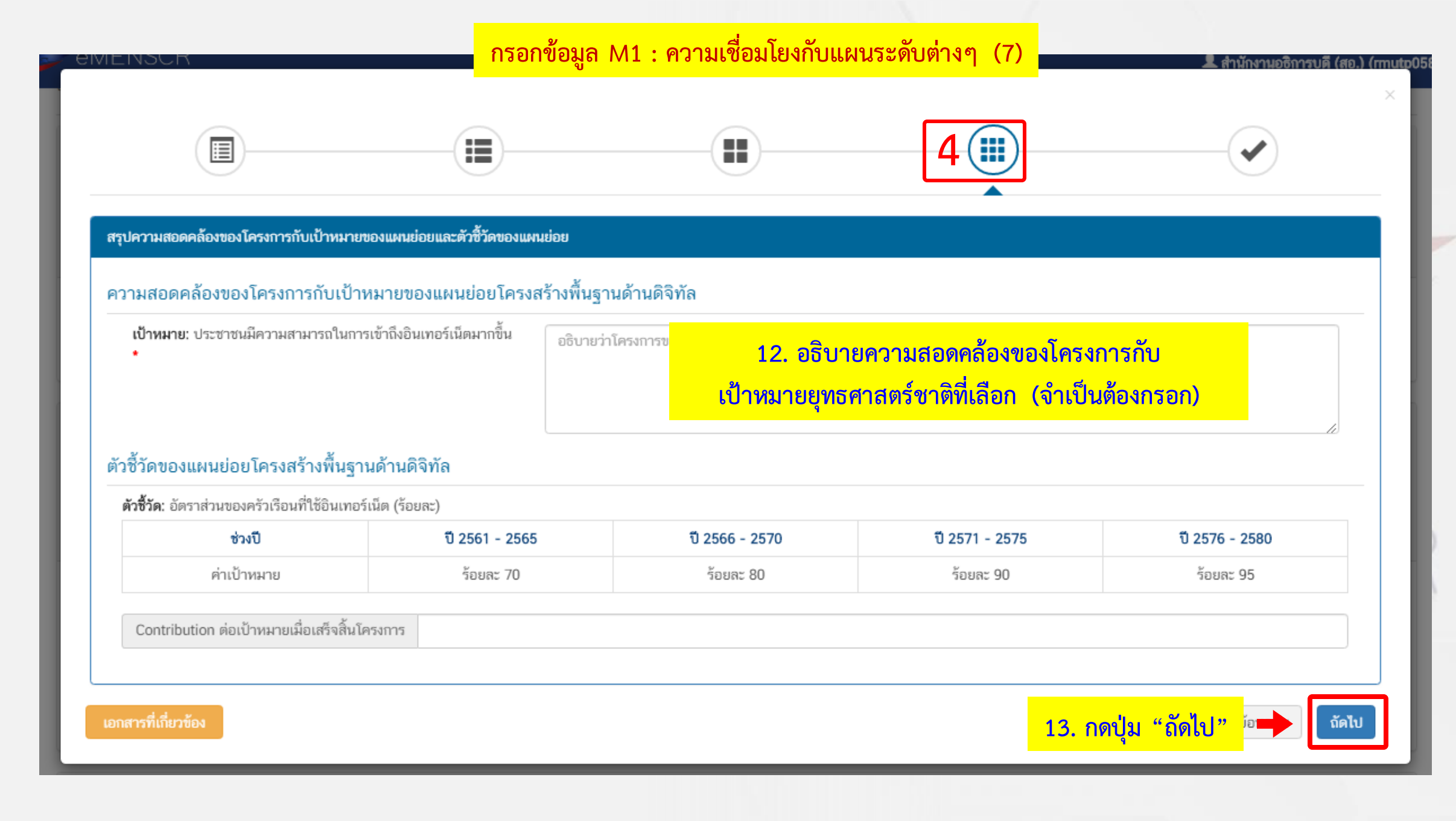

|                                                                     | กรอกข้อมูล M1 : ความเชื่อมโยงกับแผนระ                                                                                                    | ะดับต่างๆ (8)<br>เมื                                                              |  |  |  |
|---------------------------------------------------------------------|----------------------------------------------------------------------------------------------------|-----------------------------------------------------------------------------------|--|--|--|
| สรุปข้อมูลการเลือกแผนแม่บทภายได้ยุทธศาสตร์ชาติที่สอดคล้องกับโครงการ |                                                                                                    |                                                                                   |  |  |  |
|                                                                     | สรุปความสอดคล้องของโครงการกับยุทธศาสตร์ชาติ                                                                                                    |                                                                                   |  |  |  |
| ความสอดคล้องของโครงการกับบุทธศาสตร์ชาติที่ท่านเลือก                 | ยุทธศาสตร์ชาติด้านการสร้างความสามารถในการแข่งขัน<br>└ ประเด็น<br>└ 2. อุดสาหกรรมและบริการแห่งอนาคด<br>└ 3. อุตสาหกรรมและบริการดิจิทัล ข้อมูล และปัญญาประดิษฐ์                                                                                                    | 14. ตรวจสอบความสอดคล้องของโครงการกับยุทธศาสตร์<br>เมื่อถูกต้องให้กดบันทึกด้านล่าง |  |  |  |
| เป้าหมายของยุทธศาสตร์ชาติ                                           | ยุทธศาสตร์ชาติด้านการสร้างความสามารถในการแข่งขัน<br>└ เป้าหมาย<br>└ 1. ประเทศไทยเป็นประเทศที่พัฒนาแล้ว เศรษฐกิจเติบโตอย่างมีเสถียรภาพและยั่งขึม                                                                                                    |                                                                                   |  |  |  |
| อธิบายความสอดคล้องของโครงการกับยุทธศาสตร์ชาติที่ท่านเลือก           | อธิบายความสอดคล้องของโครงการกับยุทธศาสตร์ชาติที่ท่านเลือก test                                                                                                    |                                                                                   |  |  |  |
|                                                                     | สรุปความสอดคล้องของโครงการกับเป้าหมายและตัวซี้วัดของแผนแม่บทประเด็น                                                                                                    |                                                                                   |  |  |  |
| แผนแม่บทภายใต้ยุทธศาสตร์ชาติ                                        | แผนแม่บทภายใด้ยุทธศาสตร์ชาติ ประเด็นโครงสร้างพื้นฐาน ระบบโลจิสติกส์ และดิจิทัล                                                                                                    |                                                                                   |  |  |  |
| เป้าหมาย                                                            | ความสามารถในการแข่งขันด้าน โครงสร้างพื้นฐานของประเทศดีขึ้น                                                                                                    |                                                                                   |  |  |  |
| ความสอดคล้องของโครงการกับเป้าหมายของแผนแม่บทประเด็น                 | test                                                                                                    |                                                                                   |  |  |  |
| ตัวชี้วัดของแผนแม่บทประเด็น                                         | ตัวชี้วัด Contribution ต่อเป้าหมายเมื่อเสร็จสิ้นโครงการ<br>อันดับความสามารถในการแข่งขันด้านโครงสร้างพื้นฐาน                                                                                                    |                                                                                   |  |  |  |
|                                                                     | สรุปความสอดคล้องของโครงการกับเป้าหมายและตัวขี้วัดของแผนย่อย                                                                                                    |                                                                                   |  |  |  |
| แคนข่อข                                                             | แผนข่อยโครงสร้างพื้นฐานด้านดิจิทัล                                                                                                    |                                                                                   |  |  |  |
| แมวทางการพัฒนา                                                      | <ol> <li>พัฒนาโครงสร้างพื้นฐานด้านดิจิทัลทั้งในส่วนของโครงข่ายสื่อสารหลักภายในประเทศและโครงข่ายบรอดแบรนด์ความเร็วสูง ให้ครอบคลุมทั่วประเทศ มีเสถียรภาพและสอดรับกับแนวโม้มการเปลี่ยนแปลงทางเทคโนโลยีด้านดิจิทัลและการเติบโตทางเศรษฐกิจ<br/>ของประเทศ รวมทั้งสนับสนุนให้เกิดการบูรณาการการใช้งานโครงสร้างพื้นฐานและสิ่งอำนวยความสะดวกด้านดิจิทัล พร้อมทั้งกำหนดรูปแบบสถาปัตยกรรมโครงข่ายให้สามารถเชื่อมต่อถึงกันได้ในลักษณะโครงข่ายเชื่อมต่อแบบเปิด ให้เป็นโครงข่ายเดียวสามารถให้<br/>บริการประชาชนอย่างมีคุณภาพและทั่วถึง ดลอดจนส่งเสริมการแข่งขันในตลาดของผู้ประกอบการรายใหม่ในส่วนบริการปลายทางทั้งแบบใช้สายและแบบไร้สาย</li> </ol> |                                                                                   |  |  |  |
| เป้าหมาย                                                            | ประชาชนมีความสามารถในการเข้าถึงอินเทอร์เน็ตมากขึ้น                                                                                                    |                                                                                   |  |  |  |
| ความสอดคล้องของโครงการกับเป้าหมายของแผนย่อย                         | test                                                                                                    |                                                                                   |  |  |  |
| ตัวขี้วัดของแผนย่อย<br>                                             | <b>ดัวซี้วัด</b><br>อัตราส่วนของครัวเรือนที่ใช้อินเทอร์เน็ต (ร้อยละ)                                                                                                    | Contribution ต่อเป้าหมายเมื่อเสร็จสิ้นโครงการ                                     |  |  |  |
| เอกสารที่เกี่ยวข้อง                                                 |                                                                                                    | 15. กดป่ม "บันทึก"                                                                |  |  |  |

| กรอกข้อมูล M1 : ความเชื่อม                                                                                      | โยงกับแผนระดับต่างๆ (9)                                                                                                    | 👤 สำมักงานอธิการบดี (สย                                                                                                    |
|----------------------------------------------------------------------------------------------------|----------------------------------------------------------------------------------------------------|----------------------------------------------------------------------------------------------------|
| test                                                                                                    |                                                                                                    |                                                                                                    |
| 5. งบประมาณ 6. ผลการดำเนินงาน                                                                                   |                                                                                                    |                                                                                                    |
| วามสอดคล้องของโครงการกับยุทธศาสตร์ก่อน<br>นลงด้านล่างของหน้าเว็บเพจ เพื่อเลือกแผนอื่                            | หน้า ระบบจะพากลับมาหน้า "1. ความเชื่อ<br>นๆ ระดับรองเพิ่มเติมได้ โดยเลือกหัวข้อให้                                                                                                    | วมโยงกับแผนระดับต่างๆ" (M1)<br>สอดคล้องกับโครงการ                                                                                                    |
| ยุทธศาสตร์ช                                                                                                    | ทติ                                                                                                    |                                                                                                    |
| แผนระดับที่<br>(เลือกแผนระดับที่ 2 อย่างน้อยค้องสอดคล้องกับ                                                     | 2 ◆<br>บแผนแม่บทภายใต้ยุทธศาสตร์ชาติ)                                                                                                    |                                                                                                    |
| แผนการปฏิรูปประเทศ                                                                                              | แผนพัฒนาเศรษฐกิจ<br>และสังคมแห่งชาติ ฉบับที่ 12                                                                                                    | แผนความมั่นคงแห่งชาติ                                                                                                    |
| วทางการพัฒนา)                                                                                                   |                                                                                                    |                                                                                                    |
| ับุทธศาสตร์ชาติที่เกี่ยวข้องโดยตรง ที่สอดคล้องกับโครงการ                                                        |                                                                                                    |                                                                                                    |
| รายอาวียอแมนงาน                                                                                                 |                                                                                                    | อ้อการ                                                                                                    |
| รายและบบขานสามาก<br>เรหลักภายในประเทศและโครงข่ายบรอดแบรนด์ความเร็วสูง ให้ครอบคลุมทั่วประเทศ มีเสถียรภาพและสอดรั | ับกับแนวโน้มการเปลี่ยนแปลงทางเทคโนโลยีด้านดีจิทัลและการเดิบโดทางเศรษฐกิจของประเทศ รวมง<br>****                                                                                                    | ทั้งสมับสมุนให้เกิดการบูรณาการการใช้งาน 🗈 💼                                                                                                    |
|                                                                                                    | กรอกข้อมูล M1 : ความเชื่อม<br>test 5. งบประมาณ 6. ผลการคำเนินงาน วามสอดคล้องของโครงการกับยุทธศาสตร์ก่อน นองด้านล่างของหน้าเว็บเพจ เพื่อเลือกแผนอื่ ยุทธศาสตร์<br>แผนระดับที่<br>(เลือกแผนระดับที่ 2 อย่างน้อยต้องสอดคล้องกั<br>(เลือกแผนระดับที่ 2 อย่างน้อยต้องสอดคล้องกั<br>แหนการปฏิรูปประเทศ ภาวงการทัฒนา) | กรอกข้อมูล M1 : ความเชื่อมไยงกับแผนระดับต่างๆ (9)      [ธะเ     [ธะเ     ]     ]     [ธะเ     ]     ]     ]     [ธะเ     ]     ]     ]     [ธะเ     ]     ]     ]     ]     ]     [ธะเ     ]     ]     ]     ]     ]     ]     ]     [ธะเ     ]     ]     ]     ]     ]     ]     ]     ]     ]     ]     ]     ]     ]     ]     ]     ]     ]     ]     ]     ]     ]     ]     ]     ]     ]     ]     ]     ]     ]     ]     ]     ]     ]     ]     ]     ]     ]     ]     ]     ]     ]     ]     ]     ]     ]     ]     ]     ]     ]     ]     [     ]     ]     ]     ]     ]     ]     ]     ]     [     ]     ]     ]     ]     ]     ]     [     ]     ]     ]     ]     ]     ]     [     ]     ]     ]     ]     [     ]     ]     ]     ]     [     ]     ]     ]     ]     [     ]     ]     ]     [     ]     ]     ]     [     ]     ]     [     ]     ]     ]     [     ]     ]     ]     [     ]     ]     [     ]     ]     ]     [     ]     ]     [     ]     ]     [     ]     ]     [     ]     ]     [     ]     ]     ]     [     ]     [     ]     [     ]     ]     [     ]     [     ]     [     ]     [     ]     [     ]     [     ]     [     ]     [     ]     ]     [     ]     [     ]     [     ]     [     ]     [     ]     [     ]     [     ]     [     ]     [     ]     [     ]     [     ]     [     ]     [     ]     [     ]     [     ]     [     ]     [     ]     [     ]     [     ]     [     ]     [     ]     [     ]     [     ]     [     ]     [     ]     [     ]     [     ]     [     ]     [     ]     [     ]     [     ]     [     ]     [     ]     [     ]     [     ]     [     ]     [     ]     [     ]     [     ]     [     ]     [     ]     [     ]     [     ]     [     ]     [     ]     [     ]     [     ]     [     ]     [     ]     [     ]     [     ]     [     ]     [     ]     [     ]     [     ]     [     ]     [     ]     [     ]     [     ]     [     ]     [     ]     [     ]     [     ]     [     ]     [     ]     [     ]     [     ]     [     ]     [     ]     [     ]     [     ]     [     ]     [     ]     [ |

กรุณากดปุ่ม **"เลือกความสอดคล้องโดยรอง"** เพื่อเพิ่มแนวทางการพัฒนาของแผนแม่บทภายใต้ยุทธศาสตร์ชาติที่เกี่ยวข้องโดยรอง ที่สอดคล้องกับโครงการ

เลือกความสอดคล้องโดบรอง

เลื่อนลงด้านล่างของหน้าเว็บเพจต่อ และสามารถเลือกแผนอื่นๆ ระดับรองเพิ่มเติม

|                                                                                                    | กรอกข้อมล M1 : ความเชื่อมโยงกับแผนระดับต่างๆ (10) | 👤 สำนักงานอธิการบดี (สอ.) (mutp058                 |
|----------------------------------------------------------------------------------------------------|---------------------------------------------------|----------------------------------------------------|
| <ul> <li>การพฒนาสรางความเขมแขงจากฐานราก</li> <li>การปฏิรูปกระบวนการเรียนรู้และการพัฒนาศักยภาพของคนไทยทุกช่วงวัย</li> <li>การพัฒนาระบบสาธารณสุข และหลักประกันทางสังคม</li> <li>การพื้นฟูทรัพยากรธรรมชาติและการรักษาสิ่งแวดล้อมเพื่อสร้างการเดิบโดอย่างยั่งยืน</li> <li>การปฏิรูปการบริหารจัดการภาครัฐ</li> <li>การป้องกันและปราบปรามการทุจริดและประพฤติมิชอบ และกระบวนการยุติธรรม</li> </ul>                                                                                                    |                                                   |                                                    |
| ความสอดคล้องกับนโยบายเร่งด่วนของรัฐบาล                                                                                                    |                                                   |                                                    |
| <ul> <li>ความสอดคล้องกับนโยบายเร่งค่วมของรัฐบาล โดยสามารถดาวม์โหลดนโยบายรัฐบาลได้ที่นี่ (สามารถเลือกได้มากกว่า 1 ด้าน)</li> <li>การแก้ไขปัญหาในการค่ารงชีวิตของประชาชน</li> <li>การบรับปรุงระบบสวัสติการและพัฒนาคุณภาพชีวิตของประชาชน</li> <li>มาดรการเศรษฐกิจเพื่อรองรับความผันผวนของเศรษฐกิจโลก</li> <li>การให้ความช่วยเหลือเกษตรกรและพัฒนาบรัตกรรม</li> <li>การยกระดับผักยภาพของแรงงาน</li> <li>การเครียมผลนไทยสู่ศตวรรษที่ ๒.๑</li> <li>การแก้ไขปัญหาขรริตและประพฤติมีชอบในวงราชการทั้งฝ่ายการเมืองและฝ่ายราชการประจำ</li> <li>การแก้ไขปัญหาๆเสพติดและสร้างความสงบสุขในพื้นที่ช่ายแดนภาคได้</li> <li>การพัฒนาระบบการให้บริการประชาชน</li> <li>การพัฒนาระบบการให้บริการประชาชน</li> <li>การสนับสนุนใหมีการศึกษา การรับฟังความเห็นของประชาชน และการดำเนินการเพื่อแก้ไขเพิ่มเติมรัฐธรรมนูญ</li> </ul> | 16. เลือกแผนอื่นๆ ระดับรองเพิ่มเติมได้ โดยเลือ    | อกหัวข้อให้สอดคล้องกับโครงการ                      |
| กฎหมายที่เกี่ยวข้อง                                                                                                    |                                                   |                                                    |
| กฎหมายที่เกี่ยวข้อง                                                                                                    |                                                   | + เพิ่มกฎหมายที่เกี่ยวข้อง                         |
| มติคณะรัฐมนตรีที่เกี่ยวข้อง<br>มติคณะรัฐมนตรีที่เกี่ยวข้อง                                                                                                    |                                                   | + เพิ่มมติคณะรัฐมนตรีที่เกี่ยวข้อง                 |
| ศูมีอการใช้งาน <b>เอกสารที่เกี่ยวข้อง</b>                                                                                                    | สามารถตรวจสอบข้อมูลทั้งหมดที่เลือกได้โ            | ดยเลือกปุ่ม "ดูสรุปแบบฟอร์ม" 🔶 🔳 💷 🧰 🕬 💷 🖛 🕬 🕬 🕬 🖉 |
|                                                                                                    |                                                   | 17. กดปุ่ม "หน้าถัดไป" 🗭 👘 🕬                       |

# : M2 ข้อมูลทั่วไป

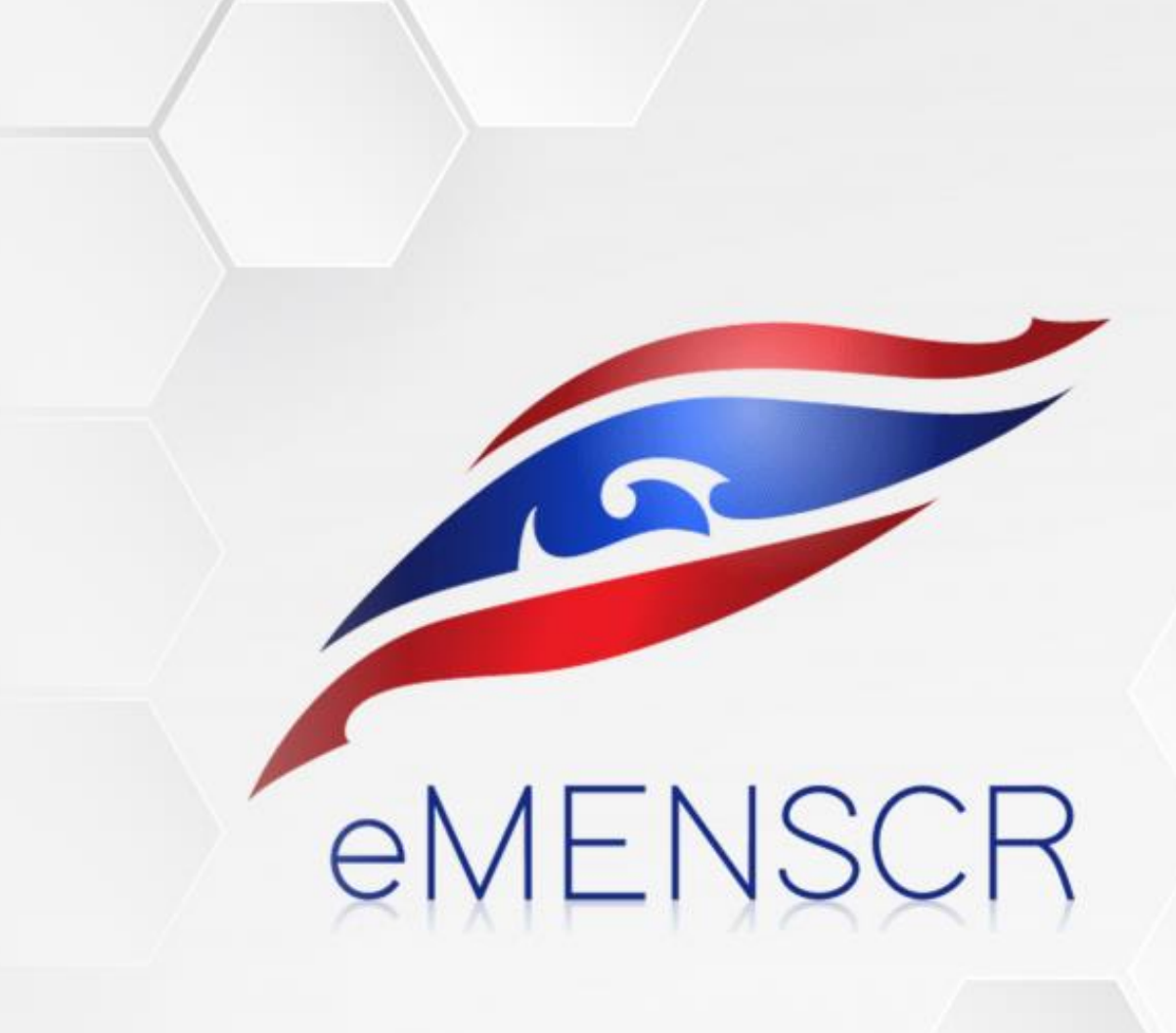

## กรอกข้อมูล M2 : ข้อมูลทั่วไป (1)

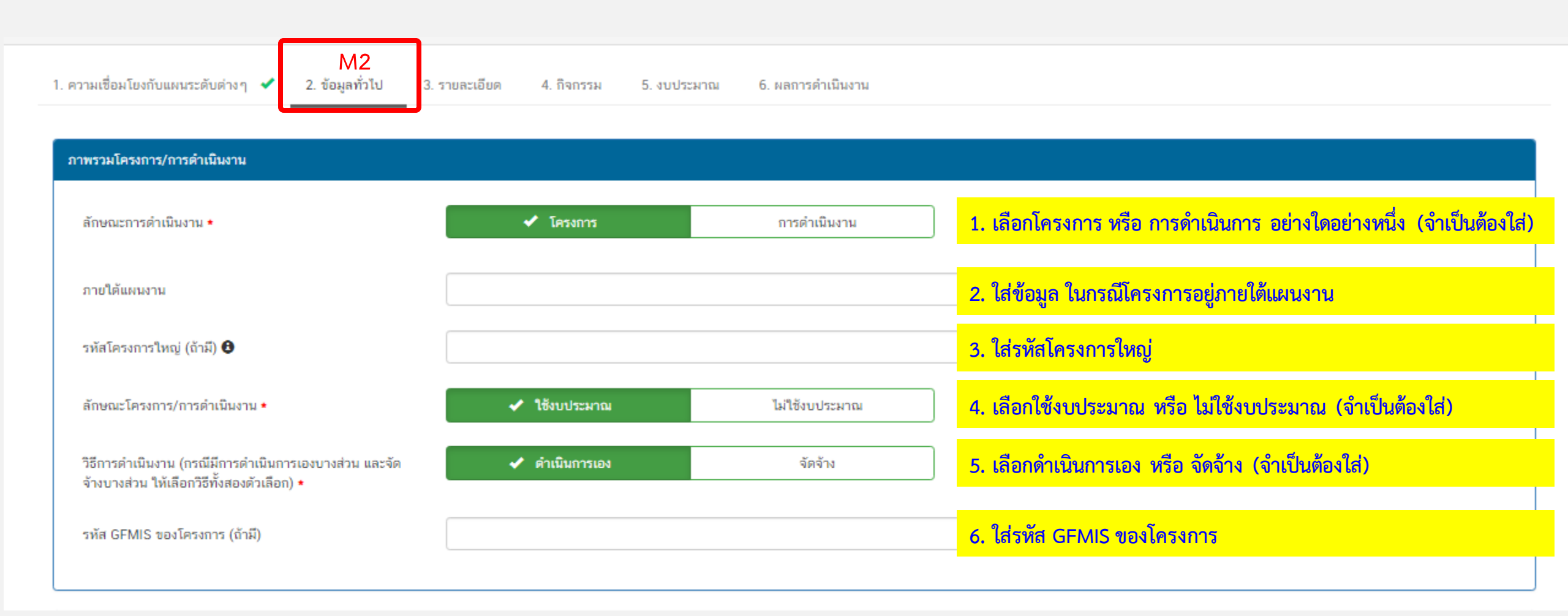

## กรอกข้อมูล M2 : ข้อมูลทั่วไป (2)

| ผู้อำนวยการกองหรือเทียบเท่า     |       |                                                                            |
|---------------------------------|-------|----------------------------------------------------------------------------|
| ชื่อ •                          | นาย 🗸 |                                                                            |
| นามสกุล •                       |       |                                                                            |
| อีเมล (หน่วยงาน) •              |       | 7. ใส่รายละเอียดข้อมูลของผู้อำนวยการกอง                                    |
| อีเมล (ส่วนตัว/สำรอง)           |       | หรือ เทียบเท่าตามที่ปรากภ                                                  |
| โทรศัพท์ •                      |       |                                                                            |
| โทรสาร                          |       |                                                                            |
| ผู้ประสานงานหลัก                |       |                                                                            |
| ชื่อ •                          | นาย 🗸 |                                                                            |
| นามสกุล •                       |       | 8. ใส่รายละเอียดข้อมูลของผู้ประสานงานหลัก                                  |
| อีเมล (หน่วยงาน) •              |       | ตามที่ปรากฏ                                                                |
| อีเมล (ส่วนตัว/สำรอง)           |       | (ชื่อผู้ประสานงานควรเป็นบุคคล                                              |
| โทรศัพท์ •                      |       | ที่สามารถให้ข้อมูลโดรงการได้)                                              |
| โทรสาร                          |       |                                                                            |
| lอการใช้งาน เอกสารที่เกี่ยวข้อง |       | สามารถตรวจสอบข้อมูลทั้งหมดที่เลือกได้โดยเลือกปุ่ม "ดูสรุปแบบฟอร์ม" 🔶 🗖 🚛 🕬 |
|                                 |       | 9. กดปุ่ม "หน้าถัดไป" เหมือน เหน้าถัดไ                                     |
|                                 |       |                                                                            |

M3 : รายละเอียดโครงการ และการดำเนินงาน

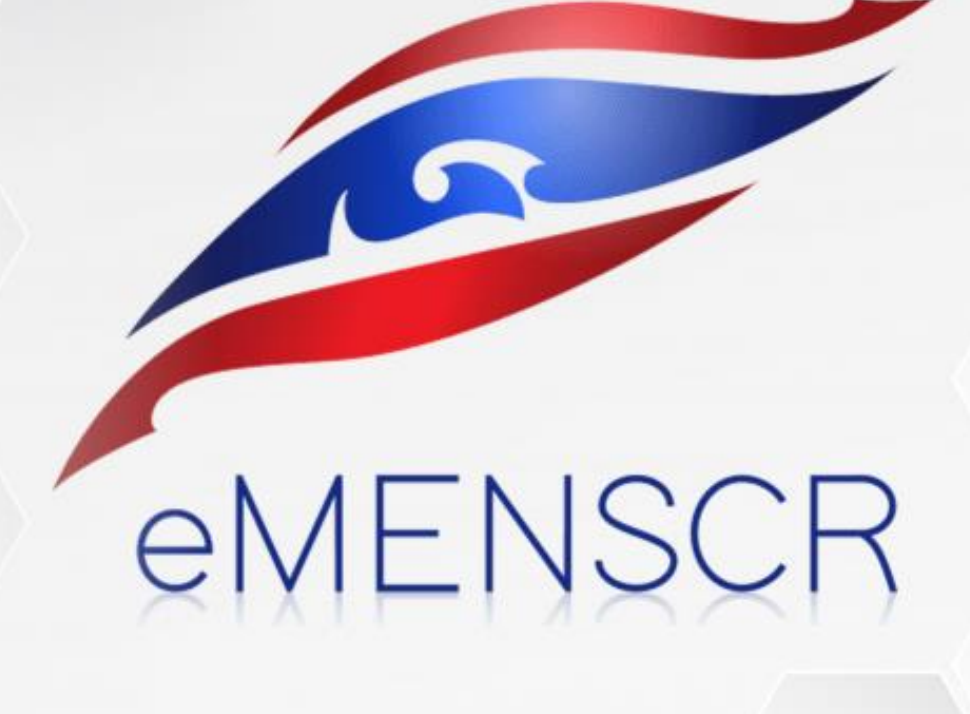

|                                                                          | กรอกข้อมูล M3 : ราย                                | ยละเอียดโครงการและการดำ | าเนินงาน (1)                 |                        |
|--------------------------------------------------------------------------|----------------------------------------------------|-------------------------|------------------------------|------------------------|
| M3<br>1. ความเชื่อมโยงกับแหนระดับต่างๆ 🖌 2. ข้อมูลทั่วไป 🖌 3. รายละเอียด | 4. กิจกรรม 5. งบประมาณ 6. ผลการดำเนินงาน           |                         |                              |                        |
| ระยะเวลาดำเนินโครงการ/การดำเนินงาน 1                                     | . เลือก เดือน / ปี ที่เริ่มโครงการ                 |                         | 2. เลือก เดือน / ปี ที่สิ้นส | <mark>เดโครงการ</mark> |
| วันที่เริ่มต้นโครงการ • ดุลาคม 2561                                      | =                                                  | วันที่สิ้นสุดโครงการ •  | กันยายน 2562                 | #                      |
| รายละเอียดโครงการ/การดำเนินงาน                                           |                                                    |                         |                              |                        |
| หลักการและเหดุผล                                                         | กรอกข้อมูลหลักการและเหตุผลของโครงการ               |                         |                              |                        |
|                                                                          |                                                    |                         |                              |                        |
| วัตถุประสงค์                                                             | กรอกข้อมูลวัตถุประสงค์ของโครงการ                   |                         |                              |                        |
|                                                                          |                                                    |                         |                              |                        |
| เป้าหมาย                                                                 |                                                    |                         |                              | 1                      |
| <sub>เป้าหมายเซิงผลผลิด (Output)</sub> 3. กรอกข้อมูล<br>ตามที่ปรากฏ      | กรอกข้อมูลเป้าหมายเชิงผลผลิต (Output) ของโครงการ   |                         |                              |                        |
| <u> </u>                                                                 |                                                    |                         |                              |                        |
| เป้าหมายเซิงผลลัพธ์ (Outcome)                                            | กรอกข้อมูลเป้าหมายเชิงผลลัพธ์ (Outcome) ของโครงการ |                         |                              |                        |
|                                                                          |                                                    |                         |                              |                        |
| ผลที่คาดว่าจะเกิด                                                        | กรอกข้อมูลผลที่คาดว่าจะเกิดของโครงการ              |                         |                              |                        |
|                                                                          | L                                                  |                         |                              |                        |
|                                                                          |                                                    |                         |                              |                        |

### กรอกข้อมูล M3 : รายละเอียดโครงการและการดำเนินงาน (2)

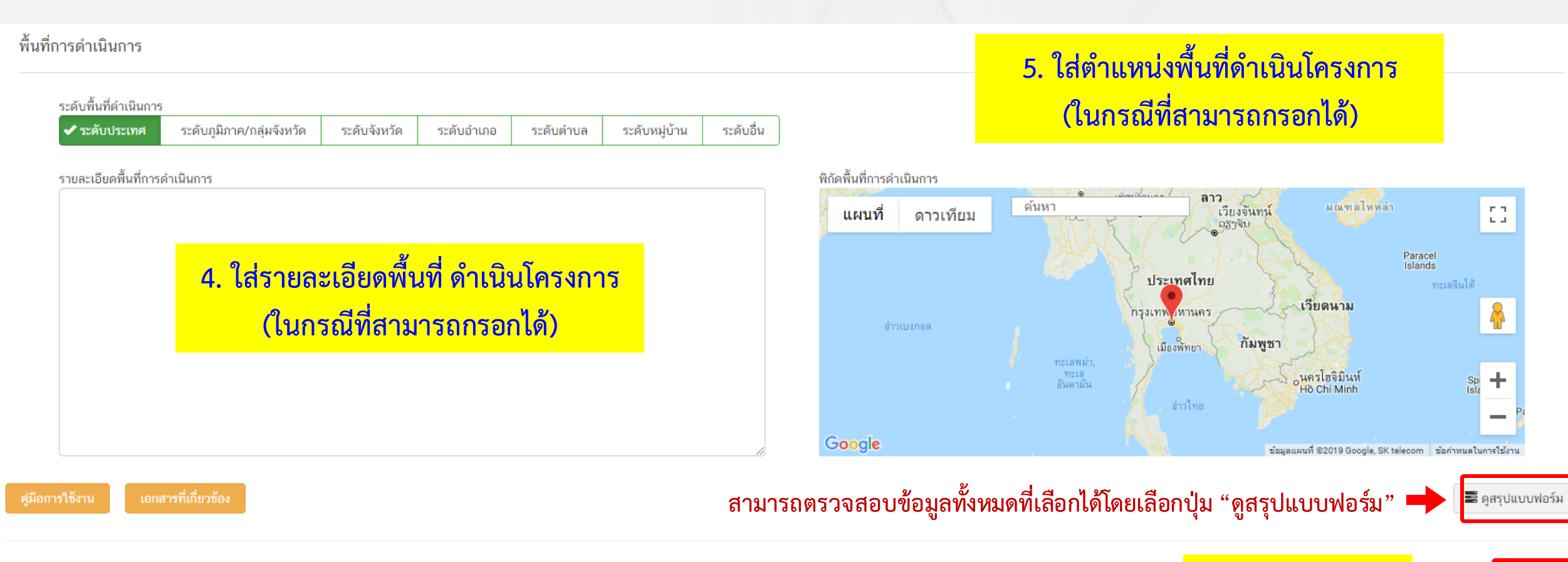

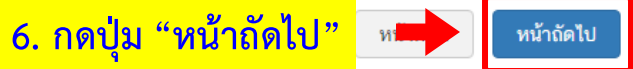

# M4 : แผนการดำเนินงาน/กิจกรรม

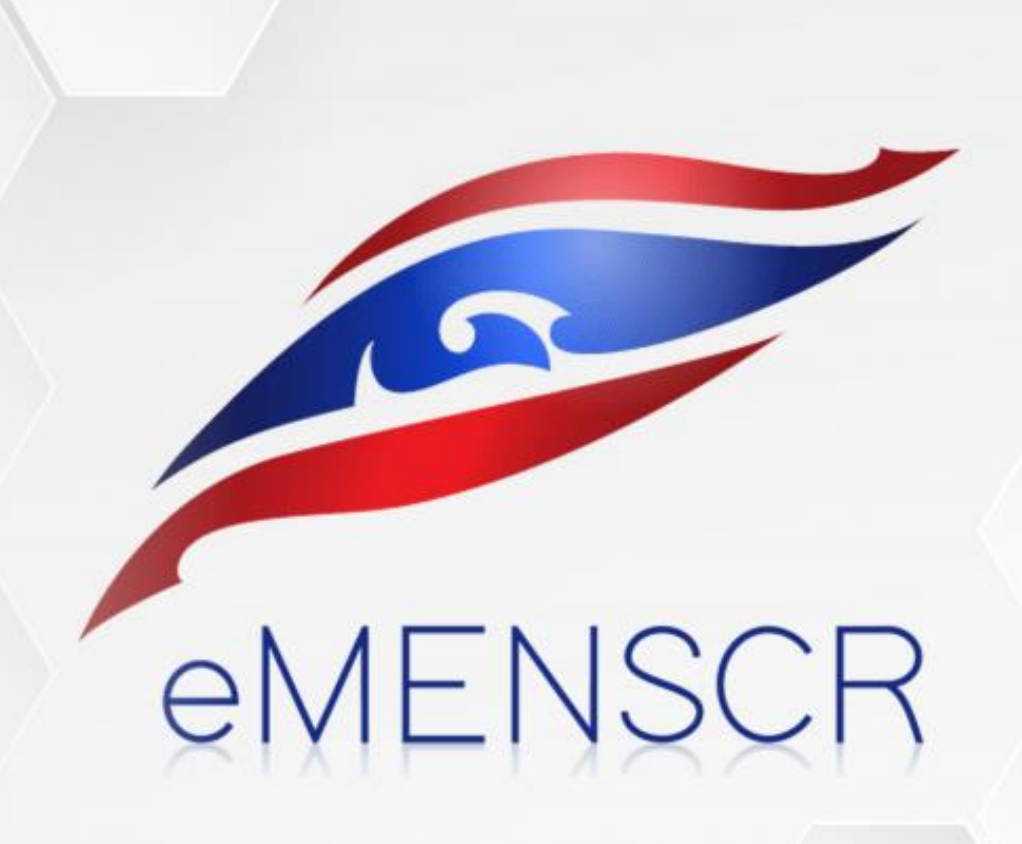

|                                                                  |                              | กรอกข้อมูล M4 : แ              | .ผนการดำเนินงาน / กิจ                          | กรรม (1)          |                    |
|------------------------------------------------------------------|------------------------------|--------------------------------|------------------------------------------------|-------------------|--------------------|
| 1. ความเชื่อมโยงกับแผนระดับต่างๆ ✔ 2. ข้                         | อมูลทั่วไป ✔ 3. รายละเอียด ✔ | M4<br>' 4. กิจกรรม 5. งบประมาณ | 6. ผลการดำเนินงาน                              |                   |                    |
| โครงการที่ดำเนินการ                                              |                              |                                |                                                |                   |                    |
| กิจกรรม 🕇                                                        | 🗲 1. คลิกสัญ                 | ลักษณ์ 🕂 เพื่อเพิ่มโคร         | <mark>เงการ/กิจกรรม</mark> <sup>มบประมาณ</sup> | พ.ศ. 2562<br>2562 |                    |
|                                                                  |                              |                                |                                                | Q 3               | Q 4                |
|                                                                  |                              |                                |                                                |                   |                    |
| <ul> <li>ผู้มือการใช้งาน</li> <li>เอกสารที่เกี่ยวข้อง</li> </ul> | 11111111111111               |                                |                                                |                   | 🛢 ดูสรุปแบบฟอร์ม   |
|                                                                  |                              |                                |                                                |                   | หน้าก่อน หน้าถัดไป |
|                                                                  |                              |                                |                                                |                   |                    |

## กรอกข้อมูล M4 : แผนการดำเนินงาน / กิจกรรม (2)

1. ความเชื่อมโยงกับแผนระดับต่างๆ 🖌 2. ข้อมูลทั่วไป 🖌 3. รายละเอียด 🖌 4. กิจกรรม 5. งบประมาณ 6. ผลการดำเนินงาน

#### โครงการที่ดำเนินการ

|                |      | พ.ศ. 2561                 |                                                  | พ.ศ. 2562 |     |
|----------------|------|---------------------------|--------------------------------------------------|-----------|-----|
| กิจกรรม 🕂      |      | A                         | يا لا چې چ                                       | "va.      |     |
|                |      |                           | 2. กรอกรายละเอยดเครงการ / กจกรรม แลวกดบุม "บนทก" |           | Q 4 |
| 🗋 เพิ่มกิจกรรม | + /× | เพิ่มกิจกรรม              | <b>_</b>                                         |           |     |
|                |      | รอมอะเวียอ                |                                                  |           |     |
|                |      | รายสะเอยต<br>เพิ่มกิจกรรม |                                                  |           |     |
|                |      | 🗸 บันทึก 🖉 ยกเลิง         |                                                  | ຼັງ ຄບ    |     |
|                |      |                           |                                                  |           |     |
|                |      |                           |                                                  |           |     |

#### • Q (Quarter) คือ ไตรมาสภายในปีงบประมาณ ของโครงการ/การดำเนินงาน

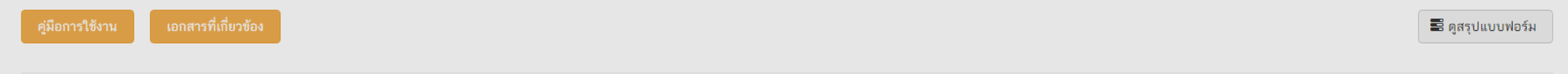

หน้าก่อน

หน้าถัดไป

## กรอกข้อมูล M4 : แผนการดำเนินงาน / กิจกรรม (3)

1. ความเชื่อมโยงกับแผนระดับต่างๆ 🖌 2. ข้อมูลทั่วไป 🖌 3. รายละเอียด 🖌 4. กิจกรรม 5. งบประมาณ

6. ผลการดำเนินงาน

โครงการที่ดำเนินการ

| กิจกรรม 🕂     |         | พ.ศ. 2561 พ.ศ. 2562 |                             |                         |                          |
|---------------|---------|---------------------|-----------------------------|-------------------------|--------------------------|
|               |         | ปังบประมาณ 2562     |                             |                         |                          |
|               |         | Q 1                 | Q 2                         | Q 3                     | Q 4                      |
| 🗋 กิจกรรมหลัก | + 🛛 🗶 🗙 |                     |                             | กิจกรรมหลัก             |                          |
|               |         | <b></b>             |                             |                         |                          |
|               |         |                     |                             |                         |                          |
|               |         |                     | 3. เมื่อบันทึกรายละเล       | อียดแล้ว ระบบจะแสดงแถบข | สีฟ้าขึ้น                |
|               |         | สามารถเลื่          | อนย่อ / ขยาย แถบสีฟ้า เพื่อ | กำหนดกรอบระยะเวลาของ    | โครงการ / กิจกรรมนั้นได้ |

### กรอกข้อมูล M4 : แผนการดำเนินงาน / กิจกรรม (4)

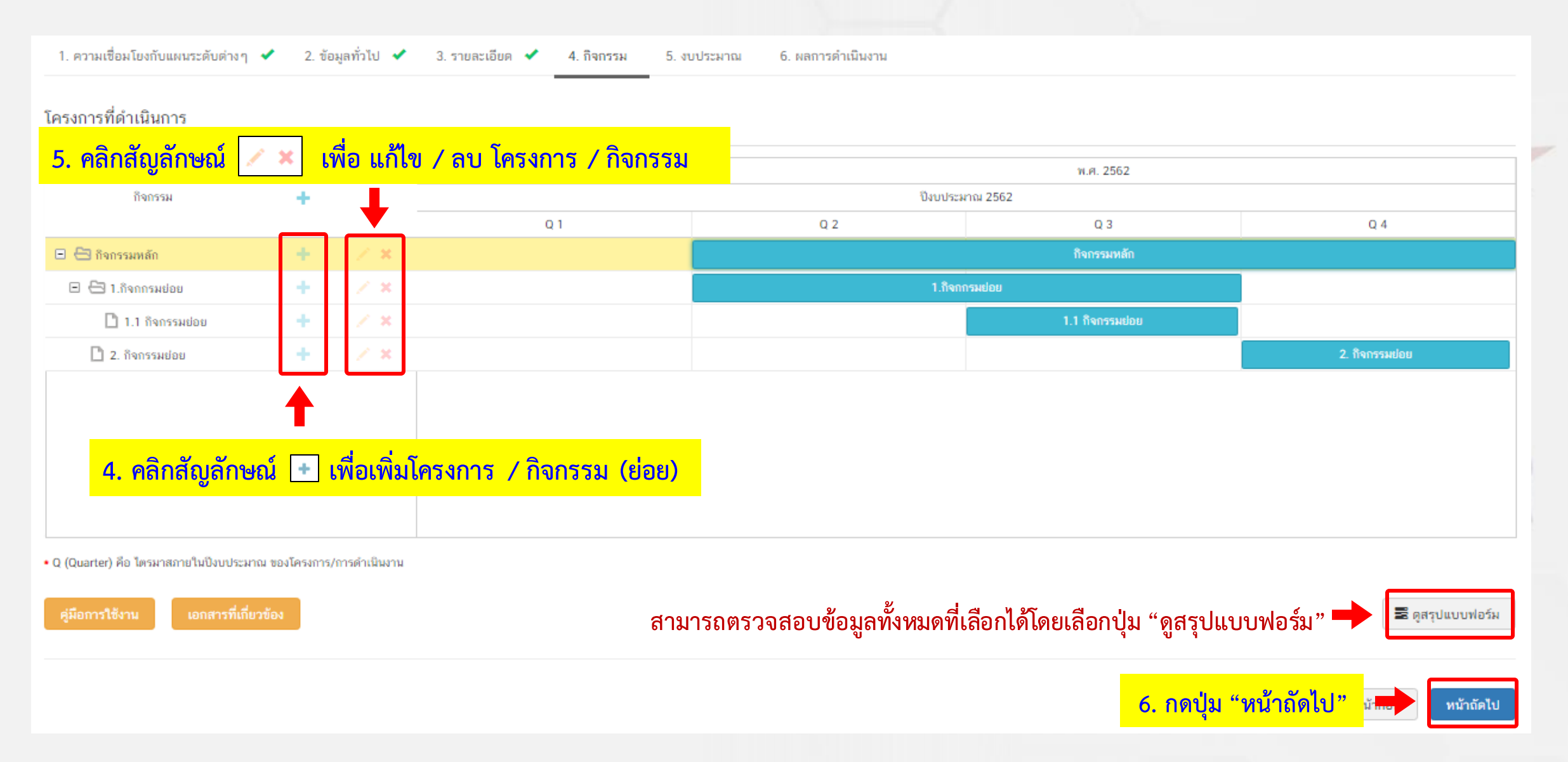

# M5 : งบประมาณ

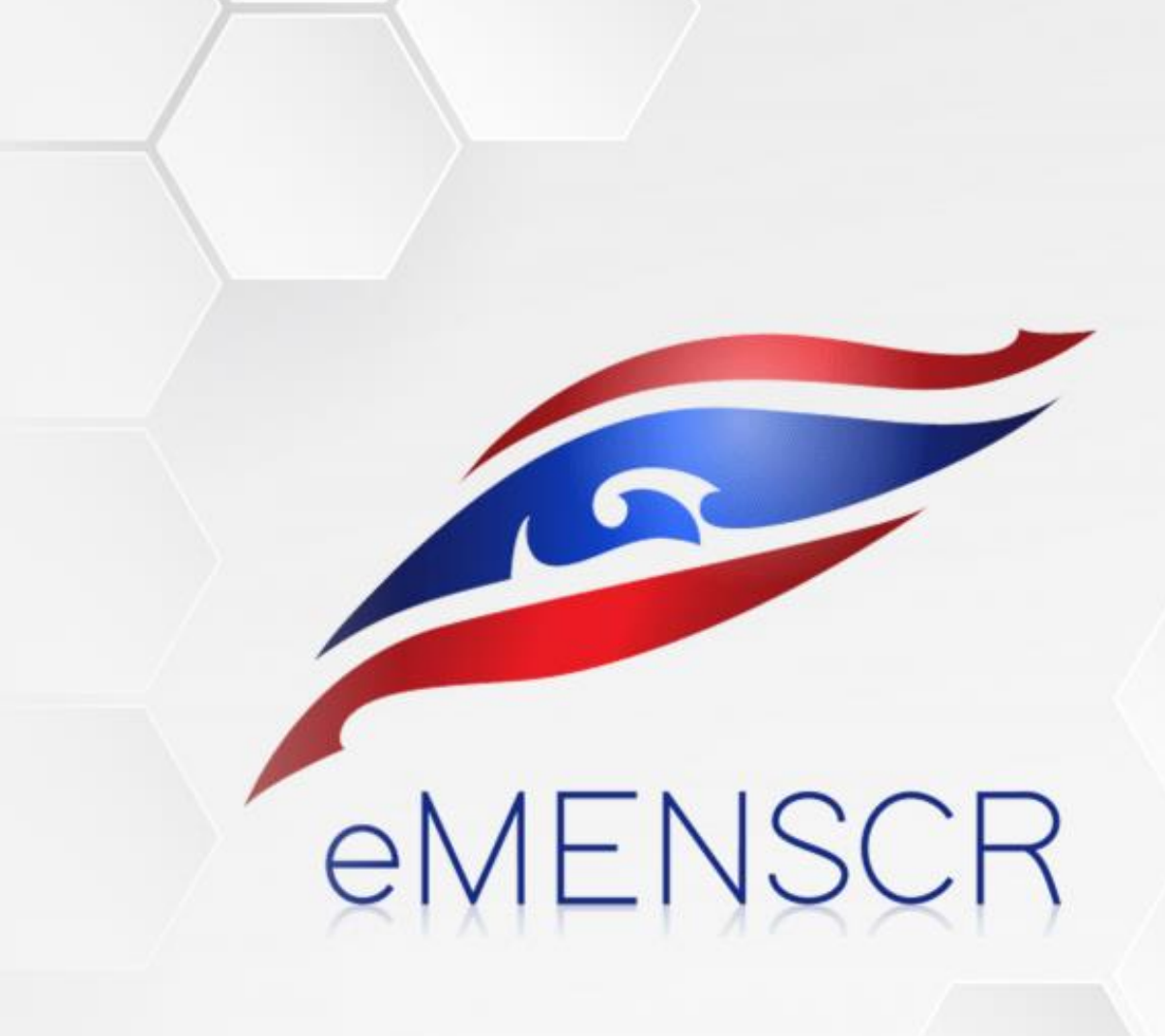

## กรอกข้อมูล M5 : งบประมาณ (1)

M5 5. งบประมาณ

1. ความเชื่อมโยงกับแผนระดับต่างๆ 🖌 2. ข้อมูลทั่วไป 🖌 3. รายละเอียด 🖌 4. กิจกรรม 🗸

6. ผลการดำเนินงาน

| แหล่งเงิน                           | 1. กรอกข้ององเประชาวกเพื่อง่ายงา | น ขอโดยตรงอากดับสังกัด                                                                    |
|-------------------------------------|----------------------------------|-------------------------------------------------------------------------------------------|
| เงินงบประมาณแผ่นดิน                 |                                  | 2. กรอกข้อมลงบประมาณที่หน่วยงาน ขอผ่านหน่วยงานอื่นและระบชื่อหน่วยงานนั้น                  |
| งบประมาณที่หน่วยงานขอโดยตรง         | 0.00 (ไม่ต้องใส่สัญลักษณ์ ",")   | บาท                                                                                       |
| งบประมาณที่ขอผ่านหน่วยงานอื่น       | 0.00                             | <b>บาท</b> ระบุชื่อหน่วยงานอื่นที่ได้รับงบประมาณ                                          |
| เงินรายได้ของหน่วยงาน               |                                  |                                                                                           |
| เงินรายได้ของหน่วยงาน               | 0.00                             | 🕛 🛨 3. กรอกข้อมูลงบประมาณกรณีหน่วยงานใช้งบประมาณจากเงินรายได้                             |
| ເຈີນກູ້                             |                                  | ของหน่วยงานเองตามวงเงินโครงการ                                                            |
| เงินกู้ภายในประเทศ                  | 0.00                             | บาท                                                                                       |
| เงินกู้จากต่างประเทศ                | 0.00                             | <ul> <li>4. กรอกข้อมูลกรณีใช้เงินกู้จากในประเทศหรือต่างประเทศ ตามวงเงินโครงการ</li> </ul> |
| งบประมาณจากแหล่งอื่น (งบประมาณจากแห | ล่งอื่น เช่น เงินบริจาค เป็นต้น) |                                                                                           |
|                                     | 5. กรอกข้อมู                     | ลงบประมาณกรณีที่วงเงินโครงการมาจากแหล่งอื่น เช่น เงินบริจาค เป็นต้น                       |
|                                     | ที่มาของงบประมาณ                 | จำนวนงบประมาณ                                                                             |
|                                     |                                  | 0.00 มาท                                                                                  |
| สรป                                 |                                  | 6. คลิกในกรณีงบประมาณจากแหล่งอื่นมีมากกว่าหนึ่ง 🔶 🛨 เพิ่มข้อมูลงบประมาณจากแหล่งไ          |
|                                     | 0.00                             |                                                                                           |
| รวมวงเงนงบประมาณทั้งหมด             | 0.00                             | 🔄 👘 🥌 7. ผลรวมวงเงินงบประมาณ (แสดงโดยอัตโน                                                |

### กรอกข้อมูล M5 : งบประมาณ (2)

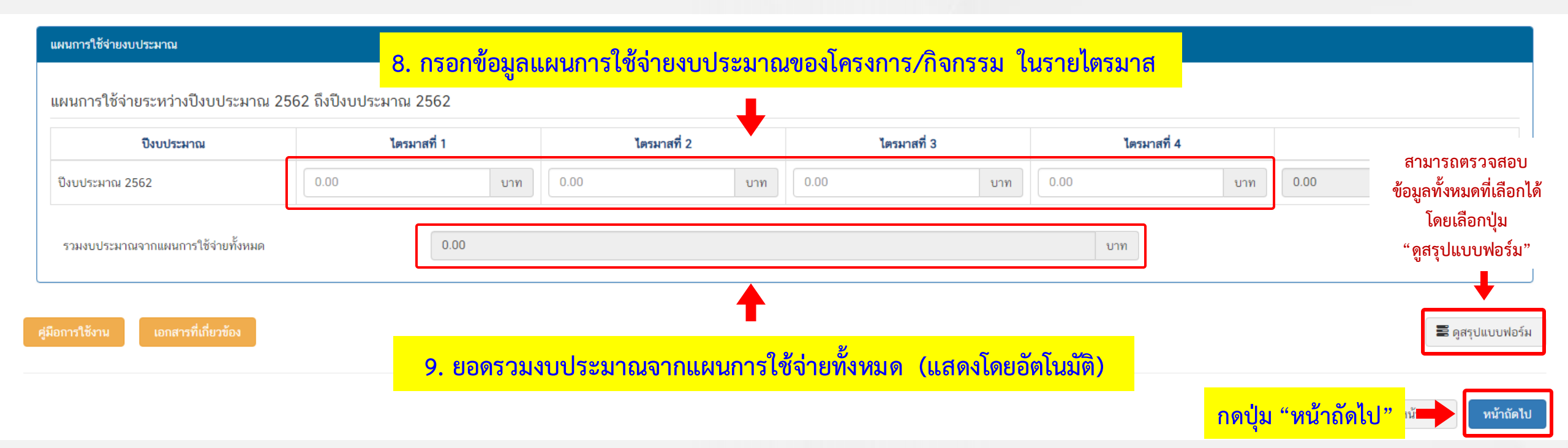

# M6 : ผลการดำเนินงาน

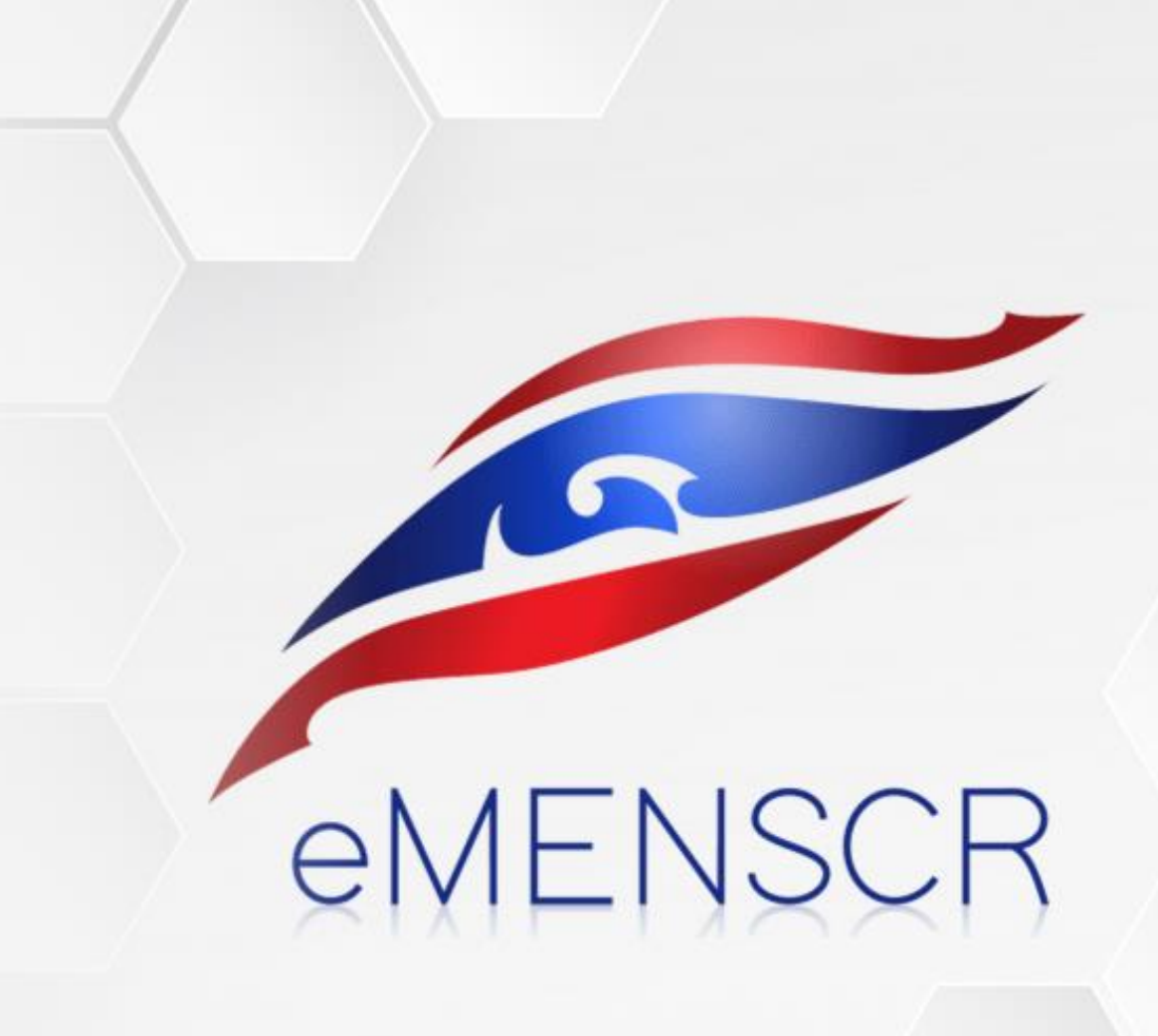

|                                     |                   |                 |              |                | M6                |
|-------------------------------------|-------------------|-----------------|--------------|----------------|-------------------|
| 1. ความเชื่อมโยงกับแผนระดับต่าง ๆ 🖌 | 2. ข้อมูลทั่วไป 🖌 | 3. รายละเอียด 乄 | 4. กิจกรรม 🖌 | 5. ຈັບປຣະສາໝ 🖌 | 6. ผลการดำเนินงาน |

ความก้าวหน้าประจำไตรมาสที่ 3 ปังบประมาณ 2562

ส่วนรายงานความก้าวหน้าของโครงการประจำไตรมาสที่ 3 ปีงบประมาณ 2562

| ความก้าวหน้าโครงการ ประจำโครมาสที่ 3 ปังบประมาณ 2562                  |                                         |                                                               |       |                                                  |  |
|-----------------------------------------------------------------------|-----------------------------------------|---------------------------------------------------------------|-------|--------------------------------------------------|--|
| ความก้าวหน้าต่อเป้าหมายโครงการ ประจำไตรมาสที่ 3 ปีงบประมาณ 2562       |                                         |                                                               |       |                                                  |  |
| เป้าหมายเชิงผลผลิต (Output)                                           |                                         |                                                               | -     | กรอกความข้าวหน้าต่อเป้าหมายเชิงผลผลิต (Output)   |  |
| เป้าหมายเชิงผลลัพธ์ (Outcome)<br>ดัชนีชี้วัดความส่าเร็จ               | 1. กรอ<br>การใช้จ่า<br>ของโครงเ<br>ในรา | รอกข้อมูลแผน<br>จ่ายงบประมาณ<br>เงการ / กิจกรรม<br>เรายไตรมาส |       | กรอกความก้าวหน้าต่อเป็าหมายเซิมผลลัพธ์ (Outcome) |  |
| ความก้าวหน้าของกิจกรรมตามแผนงาน ประจำไตรมาสที่ 3 ปังบประ              | ะมาณ 2562                               | 2. จำนวนเงินงบา                                               | ไระมา | าณตามแผนการใช้จ่าย (แสดงโดยอัตโบมัติ)            |  |
| ไม่มีกิจกรรมที่ต้องรายงานความก้าวหน้าของโครงการที่ดำเนินการ ประจำไตรม | เาสที่ 3 ปังบประมาณ 2562                | 2. 010000000000                                               |       |                                                  |  |
| การเบิกจ่ายงบประมาณประจำไตรมาสที่ 3 ปังบประมาณ 2562                   |                                         |                                                               |       |                                                  |  |
| จำนวนเงินงบประมาณตามแผนการใช้จ่าย                                     |                                         |                                                               | אונע  |                                                  |  |
| จำนวนเงินงบประมาณที่เป็กจ่ายจริง                                      |                                         |                                                               | บาท   |                                                  |  |
| สาเหตุที่ไม่สามารถเบิกจำขงบประมาณได้ตามแผนการ                         |                                         | กรอกสาเหตุที่ไม่สามารถเบ็กจ่ายงบประมาณได้ตามแผง               | การ   |                                                  |  |

## กรอกข้อมูล M6 : ผลการดำเนินงาน (2)

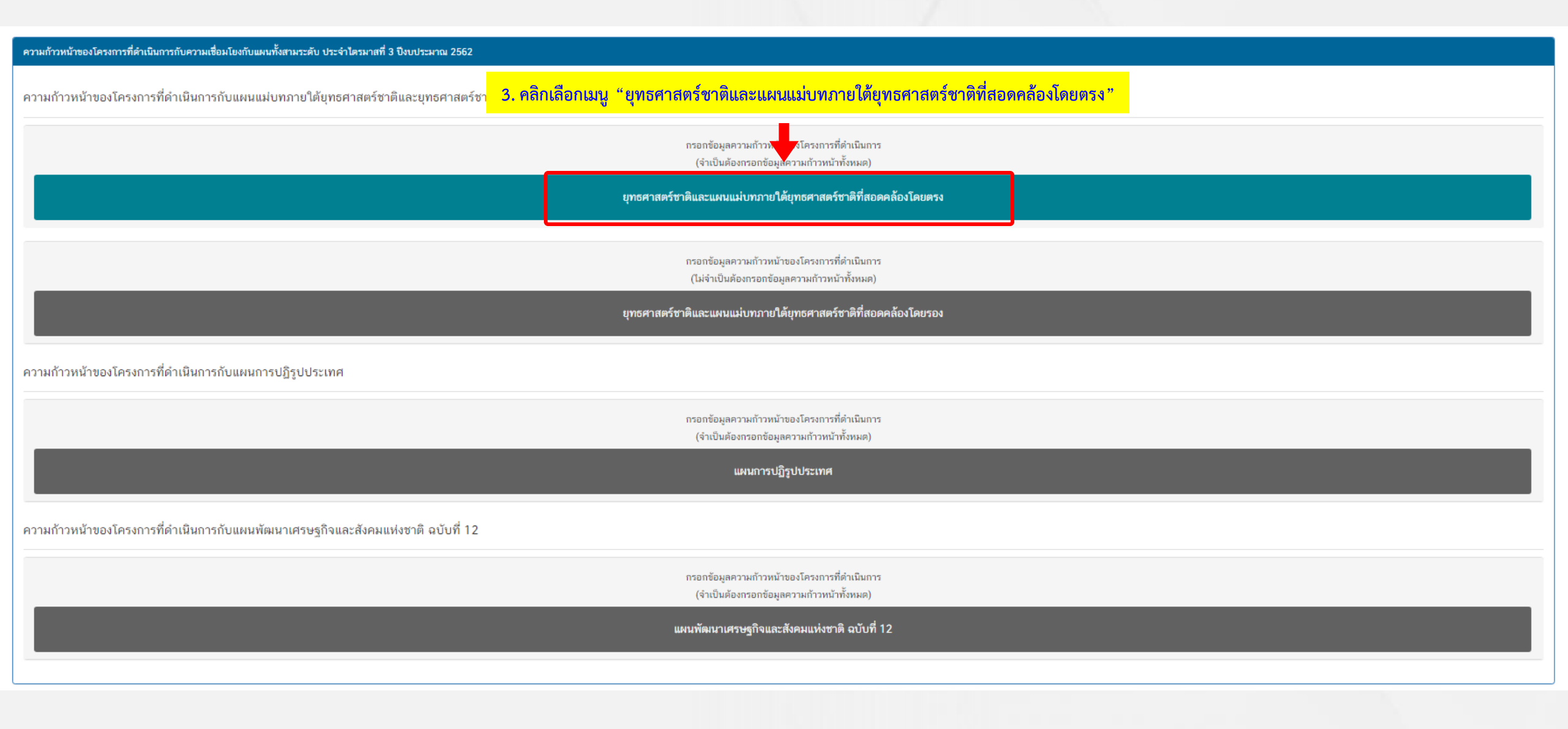

### กรอกข้อมูล M6 : ผลการดำเนินงาน (3)

ความก้าวหน้าของโครงการที่ดำเนินการกับความเชื่อมโยงกับแผนทั้งสามระดับ ประจำไตรมาสที่ 3 ปังบประมาณ 2562

ความก้าวหน้าของโครงการที่ดำเนินการกับแผนแม่บทภายใต้ยุทธศาสตร์ชาติและยุทธศาสตร์ชาติ

กรอกข้อมูลความก้าวหน้าของโครงการที่ดำเนินการ (จำเป็นต้องกรอกข้อมูลความก้าวหน้าทั้งหมด)

ยุทธศาสตร์ชาติและแผนแม่บทภายใต้ยุทธศาสตร์ชาติที่สอดคล้องโดยตรง

้แนวทางการพัฒนาหลัก: แผนแม่บทภายใต้ยุทธศาสตร์ชาติ ประเด็น อุตสาหกรรมและบริการแห่งอนาคต

| ผลการดำเ | นนงานต่อเข | ปาหมายของยุทธศาสตระ | ชาต |
|----------|------------|---------------------|-----|

| เป้าหมายของยุทธศาสตร์ชาติ: 1. | ประเทศไทยเป็นประเทศที่พัฒนาแล้ว | เศรษฐกิจเดิบโดอข่างมี |
|-------------------------------|---------------------------------|-----------------------|
| เสถียรภาพและยั่งขึ้น          |                                 |                       |

#### ผลการดำเนินงานต่อเป้าหมายของแผนแม่บทประเด็น

**เป้าหมายของแผนแม่บทประเด็น:** 1. การขยายด้วของผลิตภัณฑ์ มวลรวมในประเทศในสาขา อุตสาหกรรม และบริการ

#### ผลการดำเนินงานต่อเป้าหมายของแผนย่อย

**เป้าหมายของแผนย่อย**: 2. ความสามารถในการพัฒนาด้านเศรษฐกิจดิจิทัลของไทยดีขึ้น

กรอกข้อมูลผลการดำเนินงานต่อเป้าหมาย

กรอกข้อมูลผลการดำเนินงานต่อเป้าหมาย

กรอกข้อมูลผลการดำเนินงานต่อเป้าหมาย

4. ใส่รายละเอียดข้อมูล

ตามหัวข้อที่ปรากฏ

(จำเป็นต้องกรอก)

## กรอกข้อมูล M6 : ผลการดำเนินงาน (4)

| สรุปปัญหาและข้อเสนอแนะของโคร           | งการประจำไตรมาสที่ 3 ปีงบประมาณ 2562 |                                                                      |                     |
|----------------------------------------|--------------------------------------|----------------------------------------------------------------------|---------------------|
| สรุปผลการดำเนินงาน                     |                                      |                                                                      |                     |
| รายละเอียด                             | ſ                                    | กรอกข้อมูลสรุปผลการดำเนินงานของโครงการ                               |                     |
| ปัญหาและอุปสรรคในการด้                 | าเนินงาน                             |                                                                      |                     |
| รายละเอียด<br>5. ใส่ร<br>ตาม           | ายละเอียดข้อมูล<br>หัวข้อที่ปรากฏ    | กรอกข้อมูลปัญหาและอุปสรรคในการดำเนินงานของโครงการ                    | li                  |
| ข้อเสนอแนะ                             |                                      |                                                                      |                     |
| รายละเอียด                             |                                      | กรอกข้อมูลข้อเสนอแนะของโครงการ                                       |                     |
|                                        |                                      |                                                                      |                     |
| อู่มือการใช้งาน <b>เอกสารที่เ</b> กี่ย | าข้อง                                | สามารถตรวจสอบข้อมูลทั้งหมดที่เลือกได้โดยเลือกปุ่ม "ดูสรุปแบบฟอร์ม" 🔶 | 🛢 ดูสรุปแบบฟอร์ม    |
|                                        |                                      | 6. กดปุ่ม "บันทึกร่างโครงการ"                                        | Þ บันทึกร่างโครงการ |

## เมื่อทำตามขั้นตอน (M1-M6) จนสิ้นสุดแล้ว 🏓 กดบันทึกร่างโครงการ จะแสดงบันทึกโครงการสำเร็จ

| C https://emenscr.nesdc.go.th/reporter/update.html?5bc70e94ead9a205b323d53e                                                                                                    | 1                                                         |
|----------------------------------------------------------------------------------------------------|-----------------------------------------------------------|
| eMENSCR                                                                                                    | 👤 สำนักงานอธิการบดี (สอ.) (กา                             |
| บันทึกโครงการสำเร็จ                                                                                                    |                                                           |
| โครงการชื่อ <b>โครงการส่งเสริมการนำองค์ความรู้มาเพิ่มประสิทธิภาพการทำงานของหน่วยงาน โครงการย่อย</b> : โ <mark>ครงการอบรมสัมมนาเชิงปฏิบัติการ เรื่อง การทบทวนผลการดำเนินง</mark><br>พระนครและทบทวนแผนยุทธศาสตร์การพัฒนามหาวิทยาลัย ประจำปึงบประมาณ พ.ศ. 2562 (RMUTP Retreat) ถูกบันทึกสำเร็จ หมายเลขโครงการสำหรับอ้างอิงคือ ศธ 0581 | งานตามนโยบายสภามหาวิทยาลัยเทคโนโลยีราชมงคล<br>.01-62-0002 |
| หากมีปัญหาหรือข้อสงสัยการใช้งานระบบ ติดต่อสำนักงานสภาพัฒนาการเศรษฐกิจและสังคมแห่งชาติ                                                                                                    |                                                           |
| โทรศัพท์: 02-280-4085 ต่อ 6229, 6232, 6234 แฟกซ์: 02-282-9149 E-mail: emenscr@nesdb.go.th                                                                                                    |                                                           |
|                                                                                                    | 🕂 เพิ่มโครงการใหม่ 🏠 กลับสู่หน้าหลัก                      |

## รายชื่อโครงการทั้งหมด

|                         | ≡                                |                                                                                   |                                      |                                 | ::                         | 💄 สำนักงานอธิเ | การบดี (สอ.) (rmutp05810 |
|-------------------------|----------------------------------|-----------------------------------------------------------------------------------|--------------------------------------|---------------------------------|----------------------------|----------------|--------------------------|
| จัดการโครงการ           | โครงการทั้งหมด                   |                                                                                   |                                      |                                 |                            |                |                          |
| + เพิ่มโครงการ          |                                  |                                                                                   |                                      |                                 |                            |                |                          |
| โครงการส่วนตัว          | เลือกยุทธศาสตร์ชาติที่เกี่ยวข้อง | โดยตรง                                                                            | เลือกแผนปฏิรูปที่เกี่ยวข้องโดยตรง    |                                 | ค้นหาตามข้อมูลโครงการ      |                |                          |
| 🗎 โครงการทุกสถานะ       | ยุทธศาส<br>กลับสู่ห              | น้ำหลัก เลือกเมนู "โค                                                             | รงการทุกสถานะ" จะแสด                 | งรายชื่อโครงการทั้งหมด          | กรอกข้อความที่ต้องการค้นหา |                |                          |
| 🗄 ร่างโครงการ           | โครงการทุกสถานะ                  |                                                                                   |                                      |                                 |                            |                | •                        |
| โครงการรออนุมัติ        |                                  |                                                                                   |                                      |                                 |                            |                |                          |
| โครงการรอแก้ไข          |                                  |                                                                                   |                                      |                                 |                            |                |                          |
| 🖻 โครงการผ่านการอนุมัติ | รายชื่อโครงการ / การดำ           | าเนินงาน                                                                          |                                      |                                 |                            |                |                          |
| โครงการทั้งหมดในระบบ    | แสดงเอกสาร 25 💠 รายก             | าร                                                                                |                                      |                                 |                            |                |                          |
| 🗎 โครงการทั้งหมดในระบบ  | รหัสโครงการ ↑↓                   | ชื่อโครงการ / การดำเนินงาน                                                        | ยุทธศาสตร์ชาติที่เกี่ยวข้องโดยตรง ↑↓ | แผนปฏิรูปที่เกี่ยวข้องโดยตรง ↑↓ | วันที่แก้ไขข้อมูลล่าสุด ๅ↓ | สถานะ* ↑↓      | จัดการโครงการ            |
|                         | ศธ 0581.01-61-0010               | โครงการสีบสานวันสำคัญของชาติ                                                      | 13                                   |                                 | 20 สิงหาคม 2019 เวลา 16:06 | ร่างโครงการ    | ۵                        |
|                         | ศธ 0581.01-62-0043               | โครงการวันรพีร่ำลึก                                                               | •                                    |                                 | 20 สิงหาคม 2019 เวลา 14:24 | ร่างโครงการ    | ¢ •                      |
|                         | ศธ 0581.01-61-0019               | โครงการส่งเสริมการศึกษาปฏิบัติธรรม หลักสูตร<br>"วิทันดสาสมาชิ รุ่นที่ 3 ภาคที่ 2" | 13                                   |                                 | 20 สิงหาคม 2019 เวลา 14:09 | ร่างโครงการ    | ۵                        |
|                         | ศธ 0581.01-62-0050               | โครงการราชมงคลพระนครสืบสาน ประเพณี<br>สงกรานต์วิถีไทย                             | 13                                   |                                 | 20 สิงหาคม 2019 เวลา 14:08 | ร่างโครงการ    | ¢ •                      |
|                         |                                  |                                                                                   |                                      |                                 |                            |                |                          |

## การแก้ไขข้อมูลโครงการ

|                                    | 🚍 [] 💄 สำนักงานอธิการบดี (สอ.) (rmutp0581011) 🗸                                                                                                    |
|------------------------------------|----------------------------------------------------------------------------------------------------|
| จัดการโครงการ                      | โครงการทั้งหมด                                                                                                    |
| + เพิ่มโครงการ                     |                                                                                                    |
| โครงการส่วนตัว                     | เลือกยุทธศาสตร์ชาติที่เกี่ยวข้องโดยตรง เลือกแผนปฏิรูปที่เกี่ยวข้องโดยตรง ค้นหาตามข้อมูลโครงการ                                                                   |
| 🕒 โครงการทุกสถานะ                  | ยุทธศาสตร์ชาติที่เกี่ยวข้องโดยตรง 🔹 แผนปฏิรูปที่เกี่ยวข้องโดยตรง 🔹 กรอกข้อความที่ต้องการค้นหา                                                                    |
| 13 ร่างโครงการ                     | สถานะโครงการ                                                                                                    |
|                                    | โครงการทุกสถานะ                                                                                                    |
| <ul> <li>เครงการรออนุมต</li> </ul> |                                                                                                    |
| 🖻 โครงการรอแก้ไข                   | รวมชื่อโอระออร ( ออรอ้อมมินะอน                                                                                                    |
| 🕑 โครงการผ่านการอนุมัติ            | รายชอนตรงการ / การณ แก้เขขอมูล เน่ เคริ่งการ คลิกสญลิกษณ 💇 🗖 🖬 ประวัติโครงการ                                                                                    |
| โครงการทั้งหมดในระบบ               | แสดงเอกสาร 25 \$ รายการ                                                                                                    |
| 🕒 โครงการทั้งหมดในระบบ             | รหัสโครงการ ↑↓ ชื่อโครงการ / การดำเนินงาน ↑↓ ยุทธศาสตร์ชาติที่เกี่ยวข้องโดยตรง ↑↓ แผนปฏิรูปที่เกี่ยวข้องโดยตรง ↑↓ วันที่แก้ไขข้อมูลล่าสุด ↑↓ สถานะ* > ส่งโครงการ |
|                                    | ศธ 0581.01-61-<br>0010 โครงการสืบสานวันสำคัญของชาติ 🔊                                                                                                    |

## การส่งโครงการ

|                              | 🚍 [] 💄 สำนักงานอธิการบดี                                                                                                    | (สอ.) (rmutp0581011) 🕚                                 |
|------------------------------|----------------------------------------------------------------------------------------------------|--------------------------------------------------------|
| จัดการโครงการ                | โครงการทั้งหมด                                                                                                    |                                                        |
| + เพิ่มโครงการ               |                                                                                                    |                                                        |
| โครงการส่วนตัว               | เลือกยุทธศาสตร์ชาติที่เกี่ยวข้องโดยตรง เลือกแผนปฏิรูปที่เกี่ยวข้องโดยตรง ค้นหาตามข้อมูลโครงการ                                                      |                                                        |
| 📔 โครงการทุกสถานะ            | ยุทธศาสตร์ชาติที่เกี่ยวข้องโดยตรง 🔹 แผนปฏิรูปที่เกี่ยวข้องโดยตรง 🔹 กรอกข้อความที่ต้องการค้นหา                                                       |                                                        |
| ( <sup>1</sup> ) ร่างโครงการ | สถานะโครงการ                                                                                                    |                                                        |
| ໂດຣນດາຮອດລະເພື່ອ             | โครงการทุกสถานะ                                                                                                    | •                                                      |
|                              |                                                                                                    |                                                        |
| โครงการรอแกไข                | รายชื่อโครงการ / การดำเบินงาน                                                                                                    | แสดงข้อมูลโครงการ                                      |
| 🖪 โครงการฝ่านการอนุมัติ      |                                                                                                    | <ul> <li>ประวตโครงการ</li> <li>แก้ไขโครงการ</li> </ul> |
| โครงการทั้งหมดในระบบ         | แสดงเอกสาร 25 🗢 รายการ                                                                                                    | ลบโครงการ                                              |
| 📔 โครงการทั้งหมดในระบบ       | รหัสโครงการ ↑↓ ชื่อโครงการ / การดำเนินงาน ↑↓ ยุทธศาสตร์ชาติที่เกี่ยวข้องโดยตรง ↑↓ แผนปฏิรูปที่เกี่ยวข้องโดยตรง ↑↓ วันที่แก้ไขข้อมูลล่าสุด ↑↓ สถานะ* | ▶ ส่งโครงการ                                           |
|                              | ศธ 0581.01-61-<br>0010 โครงการสืบสานวันสำคัญของชาติ 🔊                                                                                               | \$×                                                    |
|                              |                                                                                                    |                                                        |
| กรณีส่งโคร                   | รงการ เมื่อตรวจสอบข้อมูลโครงการ / กิจกรรมเรียบร้อยแล้ว ให้หน่วยงานทำการส่งโครงการ โดยคลิกสัญลักษณ์                                                  | ≻ ส่งโครงการ                                           |
|                              |                                                                                                    |                                                        |

\*\*\* <u>หมายเหตุ</u> เมื่อกดส่งโครงการแล้ว หน่วยงานจะไม่สามารถกลับมาแก้ไขข้อมูลได้อีก กรุณาตรวจสอบข้อมูลอย่างถี่ถ้วน \*\*\* <sup>37</sup>

### การติดตามสถานะโครงการ (1)

| eMENSCR =                                  | ≡                        |                                                                                                    |                                                                                                    |                                               | D 🔺                                         | สำนักงานอธิก                           | ารบดี (สอ.) (rr     | nutp0581011)            |
|--------------------------------------------|--------------------------|----------------------------------------------------------------------------------------------------|----------------------------------------------------------------------------------------------------|-----------------------------------------------|---------------------------------------------|----------------------------------------|---------------------|-------------------------|
| จัดการโครงการ                              | โครงการรออนุมัติ         |                                                                                                    |                                                                                                    |                                               |                                             |                                        |                     |                         |
| + เพิ่มโครงการ                             |                          |                                                                                                    |                                                                                                    |                                               |                                             |                                        |                     |                         |
| โครงการส่วนตัว                             | เลือกยุทธศาสตร์ชาติที่   | เกี่ยวข้องโดยตรง                                                                                                   | เลือกแผนปฏิรูปที่เกี่ยวข้องโดยตรง                                                                                                    | Å                                             | ันหาต <mark>า</mark> มข้อมูลโครง            | การ                                    |                     |                         |
| 📄 โครงการทุกสถานะ                          | ยุทธศาสตร์ชาติที่เกี     | ยวข้องโดยตรง 🔹                                                                                                    | <ul> <li>แผนปฏิรูปที่เกี่ยวข้องโดยตรง</li> </ul>                                                                                                    | -                                             | กรอกข้อความที่ตั้ง                          | องการค้นหา                             |                     |                         |
| 🕒 ร่างโครงการ                              |                          |                                                                                                    |                                                                                                    |                                               |                                             |                                        |                     |                         |
| 🖹 โครงการรออนุมัติ                         | รายชื่อโครงการ /         | การดำเนินงาน                                                                                                    |                                                                                                    |                                               |                                             |                                        |                     |                         |
| 🖻 โครงการรอแก้ไข                           | แสดงเอกสาร 25 ะ          | ะ รายการ                                                                                                    |                                                                                                    |                                               |                                             |                                        |                     |                         |
| โครงการฝ่านการอนุมัติ โครงการทั้งหมดในระบบ | <b>รหัสโครงการ</b><br>†↓ |                                                                                                    | ชื่อโครงการ / การดำเนินงาน                                                                                                    | ยุทธศาสตร์<br>ชาติที่<br>เกี่ยวข้อง<br>โดยตรง | แผน<br>ปฏิรูปที่<br>เกี่ยวข้อง<br>โดยตรง ↑↓ | วันที่<br>แก้ไข<br>ข้อมูล<br>ล่าสุด ↑↓ | <b>สถานะ*</b><br>↑↓ | จัดการ<br>โครงการ<br>↑↓ |
| เครงการทงหมดในระบบ                         | ศธ 0581.01-62-<br>0002   | โครงการส่งเสริมการนำองค์ความรู้มาเพิ่ม<br>สัมมนาเชิงปฏิบัติการ เรื่อง การทบทวนผ<br>พระนครและทบทวนแผนยุทธศาสตร์การห | เประสิทธิภาพการทำงานของหน่วยงาน โครงการย่อย : โครงการอบรม<br>ลการดำเนินงานตามนโยบายสภามหาวิทยาลัยเทคโนโลยีราชมงคล<br>พัฒนามหาวิทยาลัย ประจำปิงบประมาณ พ.ศ. 2562 (RMUTP Retreat) | 桖                                             | 血                                           | 5<br>สิงหาคม<br>2019<br>เวลา<br>9:52   | รออนุมัติ           | ¢ •                     |
|                                            | กำลังแสดงเอกสารลำดัง     | ม 1 ถึง 1 จากเอกสารทั้งหมด 1 รายกาฯ                                                                                | 5                                                                                                    |                                               |                                             |                                        | ่อนหนั              | า 1 ถัดไป               |

เมื่อส่งโครงการแล้ว ช่องสถานะจะเปลี่ยนจาก "ร่างโครงการ" เป็น "รออนุมัติ" เพื่อรอผู้อนุมัติลำดับถัดไปพิจารณาข้อมูลโครงการ (M7)

ข้อมูลโครงการที่นำเข้าสู่ระบบฯ จะต้องได้รับการอนุมัติในขั้นตอน M7 ตามสายการการบังคับบัญชาก่อนจะถูกเผยแพร่ออกสู่สาธารณะ โดยโครงการในระบบฯ มีการแบ่งสถานะ ดังนี้

| cdd-demo1-62-<br>0124 | TEST-4 | <u>/</u><br>上    | 5, <b>*</b>  | 15 สิงหาคม 2019<br>เวลา 18:41 | รอแก้ไข                 | ß |
|-----------------------|--------|------------------|--------------|-------------------------------|-------------------------|---|
| cdd-demo1-62-<br>0123 | TEST-4 | <u>▲</u> 🎰       | 80 <b>**</b> | 15 สิงหาคม 2019<br>เวลา 18:41 | ອນຸມັທີແລ້ງ             | ß |
| cdd-demo1-62-<br>0122 | TEST-3 | <u>/</u><br>业    | 8) <b>#</b>  | 15 สิงหาคม 2019<br>เวลา 18:38 | รออนุมัต                | ß |
| cdd-demo1-62-<br>0121 | TEST-2 | <mark>⊭</mark> ≜ | 8) <b>#</b>  | 15 สิงทาคม 2019<br>เวลา 18:38 | รอผู้บังคับบัญชาอนุมัติ | ß |

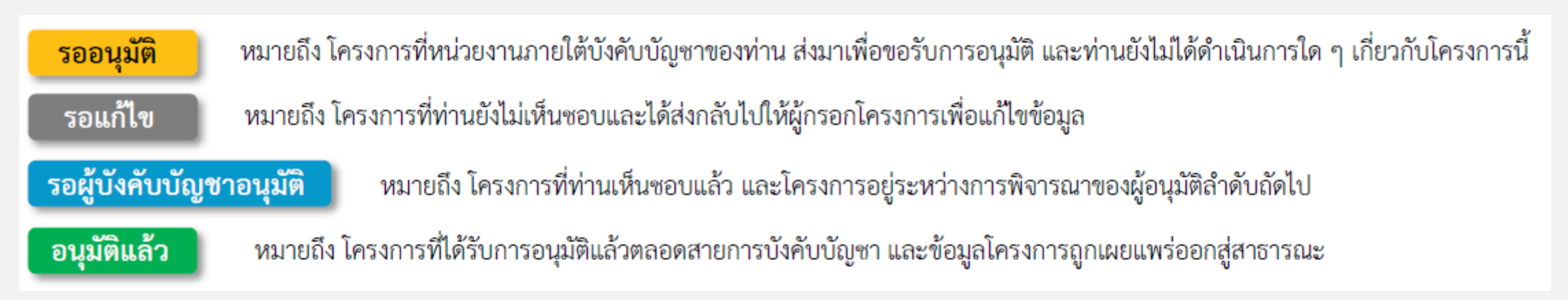

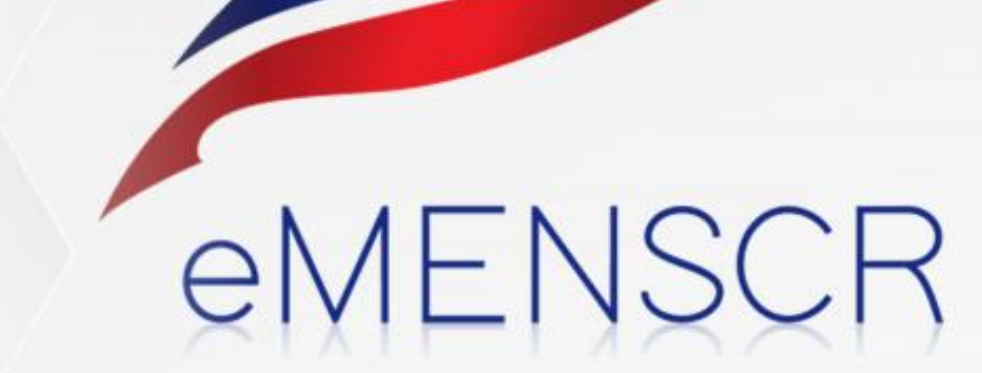

# <u> ลอลอกษ์</u>ษา

งานติดตามและประเมินผล กองนโยบายและแผน มทร.พระนคร